Time and Expense Approver User's Guide

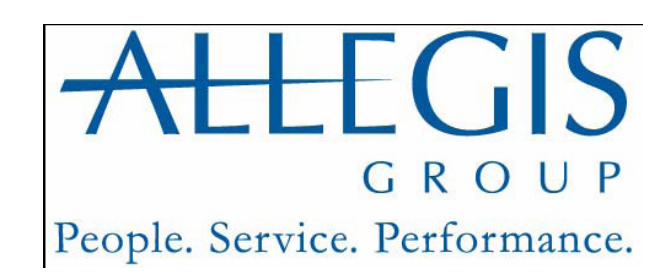

#### **Important Notice**

The information contained herein constitutes confidential and proprietary information and/or a trade secret of Allegis Group, Inc. Such information shall be used solely for the benefit of and furtherance of the business of Allegis Group, Inc, and its affiliates. Any other use, disclosure, reproduction, modification, transfer, or transmittal of this information for any other purpose, in any other form or by any other means is strictly prohibited without the prior written consent of Allegis Group, Inc.

Copyright 2009 by Allegis Group, Inc. All rights reserved, including the right to reproduce this document or any part of it.

Allegis Group is a service mark of Allegis Group, Inc.

All other product and company names are trademarks of their respective owners.

#### **General Information**

May 2009

For user support questions, contact the Consolidated Service Desk at 1-866-483-5411

# **Table of Contents**

| Overview                                  | 1  |
|-------------------------------------------|----|
| Understand Buttons, Icons, and Links      | 3  |
| View Messages                             | 6  |
| System Options                            | 7  |
| Log into Time & Expense                   | 8  |
| View Time & Expense Terms and Conditions  | 10 |
| Set up Your Account                       | 11 |
| Set up Your E-mail Preferences            | 12 |
| Approver Set up Options                   | 12 |
| Request a New Password for Time & Expense | 13 |
| Change Your Password                      | 15 |
| Log Out of Time & Expense                 | 16 |
| System Features                           | 17 |
| Use the Home Link                         | 18 |
| Use the Status Summary Page               | 21 |
| View All Time Cards                       | 24 |
| View, Approve, or Reject Time cards       | 27 |
| View All Expense Reports                  | 30 |

| View Expense Details                         | 33 |
|----------------------------------------------|----|
| View an Expense Report                       | 35 |
| View, Approve, or Reject Expense Reports     | 38 |
| Reject an Expense Item                       | 41 |
| View Your Reports                            | 44 |
| View a Training Simulation                   | 45 |
| View, Approve, or Reject Timecard by project | 46 |

# Overview

Time & Expense is a web based automated time and expense collection system. Allegis Group Users utilize Time & Expense to enter their hours and expenses into the system on a weekly basis. Approvers and Expense Auditors (expenses only) must approve the hours and expenses that the users submit before they can receive compensation and reimbursement. The hours and expenses approved in Time & Expense load into PeopleSoft OASIS. If any one of these roles rejects the hours or expenses then the user must update and resubmit his or her time card or expense report to receive compensation or reimbursement.

The information that displays when you log into Time & Expense depends on your job role. Users, Approvers, Authorized Viewers, Field Support (for example CSAs), Operations Support Group (OSG), and Expense Auditors access the system for different reasons. Time & Expense uses your user identification to log you into the system to access the functionality that you need to enter or validate hours and expenses to receive or pay the appropriate compensation or reimbursement.

The following table identifies the information that displays when you log into Time & Expense depending on your job role:

| Job Role      | Description                                                                                                    |  |
|---------------|----------------------------------------------------------------------------------------------------|--|
| User          | <ul> <li>The time card page displays. Depending when you access the system one of the following week ending dates displays:</li> <li>If you log into the system Sunday, Monday, or Tuesday then the time card for the previous week ending date displays.</li> <li>If you log into the system Wednesday, Thursday, Friday, or Saturday then the time card for the current week ending date displays.</li> <li>Refer to Access and Update the Time card for further details.</li> </ul>                                                                                                    |  |
| Final Manager | The Pending Approval Time cards and Pending Approval<br>Expense Reports page displays. You must approve or reject<br>the time cards and expense reports listed to pay and reimburse<br>the users appropriately.<br>Depending on the customer for whom the user works, either<br>one level or two levels of approval is required. Once the<br>Primary Manager approves the time card or expense report,<br>Time & Expense routs the time card or expense report to the<br>Final Manager. The Final Manager must approve the time<br>card or expense report to compensate or reimburse the user. |  |

| Job Role                                                                                                    | Description                                                                                                    |
|----------------------------------------------------------------------------------------------------|----------------------------------------------------------------------------------------------------|
| Primary Manager (optional)                                                                                                    | The Pending Approval Time cards and Pending Approval<br>Expense Reports page displays. You must approve or reject<br>the time cards and expense reports listed to pay and reimburse<br>the Users appropriately.<br>The Primary Manager level is optional. Depending on the<br>customer for whom the user works, either one level or two<br>levels of approval is required. Once the Primary Manager<br>approves the time card or expense report, Time & Expense<br>routs the time card or expense report to the Final Manager.<br>The Final Manager must approve the time card or expense<br>report to compensate or reimburse the user. |
| Authorized ViewersThe time cards and Expense Reports lists display<br>approved time cards and expense reports for the U<br>work for the customer you are authorized to view<br>view the details for any of the time cards or exper<br>that display. |                                                                                                    |

# **Understand Buttons, Icons and Links**

When you access Time & Expense there are various buttons, icons and links that you can click to perform different functions throughout the system. Review the table below to better understand these features in Time & Expense.

| Button                   | Description                                                                        |
|--------------------------|------------------------------------------------------------------------------------|
|                          | To view one of the following:                                                      |
| P                        | • A time card or expense report.                                                   |
| *                        | • Additional details for an expense item                                           |
| Le                       | To select a date.                                                                  |
| ×                        | Users and Field Support only.                                                      |
| <b>S</b>                 | To print the list of time cards or expense reports to the printer that you specify |
|                          | To display the list of time cards or expense reports in an                         |
| X                        | Excel spreadsheet. Use this feature to update and save the                         |
| Sector 1                 | information as necessary.                                                          |
| <b></b>                  | To display the Status Summary (Dashboard) page.                                    |
|                          | Field Support and System Administrators only.                                      |
|                          | To display the Status Summary page.                                                |
|                          | Field Support and System Administrators only.                                      |
| Login                    | To long into Time & Expense                                                        |
| Save My EmailPreferences | To save the e-mail settings that you prefer. Approvers and                         |
|                          | Users Only.                                                                        |
| Save                     | To save the information you inserted.                                              |
|                          | Users and Fleid Support only.                                                      |
| Save Changes             | Users Only.                                                                        |
| 2                        | To save the expense information you inserted.                                      |
| Save Expense             | Users and Field Support only.                                                      |
| Add This Entry           | To insert the hours worked and the user-defined fields, if                         |
| Add Hills Entry          | applicable, on your time card.                                                     |
| Change                   | To change the information you inserted.                                            |
|                          | Users, Approvers, and Field Support only.                                          |
| Edit UDFs                | Approversionly                                                                     |
|                          | To conv the information you inserted. You can use this                             |
| Сору                     | button on your time card to convinformation from one date                          |
|                          | and insert the same information for another date within the                        |
|                          | same week.                                                                         |
| Remove                   | To remove the information that displays.                                           |
| <b>F</b> 114             | To edit the information you inserted.                                              |
| Edit                     | Users and Field Support only.                                                      |
| Continue                 | To continue performing the action.                                                 |
| Cancel                   | To cancel or stop performing the action.                                           |

| Button                      | Description                                                                                                    |
|-----------------------------|----------------------------------------------------------------------------------------------------|
| Submit Change               | To submit the change you indicated.                                                                                                    |
| Close Window                | To close the window.                                                                                                    |
| Delete                      | To delete the information you inserted.<br>Users and Field Support only.                                                                                                    |
| Printable Version           | To display a printer friendly version of a time card or expense<br>report. The print friendly version of a time card includes<br>spaces for User or the Field Support Representative who<br>represents the User and the Approver to validate the hours<br>entered. Print a time card or expense report for your records. |
| Print Expenses Receipt Page | To display a print friendly version of the expenses receipt page<br>where you can tape your receipts for reimbursement purposes.                                                                                                    |
| Submit For Approval         | To submit your time card or expense report to your manager<br>for approval. A verification page displays before you officially<br>submit your hours.<br>User and Field Support only.                                                                                                    |
| Submit                      | To verify and submit your time card or expense report.<br>Users and Field Support only.                                                                                                    |
| Send Me a New Password      | To receive a new password from Time & Expense.<br>Users and Approvers only.                                                                                                    |
| Add A Comment               | To display the Comment page. Use this page to insert your<br>comments. Your comments display in the History section of<br>the time card and expense report.<br>Users and Field Support only.                                                                                                    |
| Transaction history         | To view the History page that displays the time cards or<br>expense reports activity history, including comments.                                                                                                    |
| Find                        | To search for the information you specified.<br>Field Support, Expense Auditors, Operations Support Group<br>(OSG) only.                                                                                                    |
| Search                      | To search for the information you specified.<br>Field Support, Expense Auditors, Operations Support Group<br>(OSG) only.                                                                                                    |
| Search Consultants          | To search for the User you need to represent in Time &<br>Expense.<br>Field Support and System Administrators only.                                                                                                    |
| Represent Consultant        | To access Time & Expense as a User. If a User cannot access<br>the system, you must represent the User to enter his or her<br>hours worked or expenses incurred.<br>Field Support and System Administrators only.                                                                                                    |
| Change Office & Company     | To change the office and company information you are<br>viewing.<br>Field Support and Operations Support Group (OSG) only.                                                                                                    |
| Change Password             | To change your Time & Expense password.<br>Users and Approvers only.                                                                                                    |
| UnSubmit                    | To Un-Submit a time card or expense report that was submitted<br>previously. Once an Approver approves or rejects a time card<br>or expense report that item cannot be un-submitted.<br>Users and Field Support only.                                                                                                    |

| Button                                                                  | Description                                                                                                    |
|-------------------------------------------------------------------------|----------------------------------------------------------------------------------------------------|
| Approve                                                                 | To approve a time card, expense report, or individual expense<br>items.<br>Users and Expense Auditors only.                                                                   |
| Reject                                                                  | To reject a time card, expense report or individual expense<br>items.<br>Approvers, Field Support and Expense Auditors only.                                                  |
| Approve All                                                             | To approve all of the items listed.<br>Approvers and Expense Auditors only.                                                                                                   |
| Reject All                                                              | To reject all of the items listed.<br>Approvers and Expense Auditors only.                                                                                                    |
| Close Window                                                            | To close the View Expense Item window.                                                                                                    |
| Cancel                                                                  | To cancel the rejection.<br>Users and Field Support only.                                                                                                    |
| Receipts Checked                                                        | To send the expense report to the expense auditor for<br>verification.<br>Field Support only.                                                                                 |
| <u>I forgot my password and I want</u><br><u>another one sent to me</u> | To receive a new password sent to the accounts e-mail address.                                                                                                    |
| Yes                                                                     | Click the <b>Yes</b> button to accept the Terms and Conditions. Only after you accept the Terms and Conditions can you use Time and Expense.                                  |
| No                                                                      | Click the <b>No</b> button to not accept the Terms and Conditions. If<br>you do not accept the Terms and Conditions you will not use<br>Time and Expense.                     |
| < Previous                                                              | To display the previous time card or expense report listed.<br>The <b>Previous</b> or <b>Prev</b> link is not active if no additional time<br>cards or expense reports exist. |
| Next >                                                                  | To display the next time card or expense report.<br>The <b>Next</b> link is not active if no additional time cards or<br>expense reports exist.                               |
| Select All                                                              | To select all of the time cards that display on the Home page<br>you are viewing.<br>Approvers only.                                                                          |
| Select All Expenses                                                     | To select all of the expense reports that display on the Home<br>page you are viewing.<br>Approvers only.                                                                     |
| Approve All Expenses                                                    | To approve all of the expense reports that you selected on the<br>Home page you are viewing.<br>Approvers only.                                                               |
| Browse                                                                  | To browse for the location of the document you wish to attach.                                                                                                    |
| Receipt                                                                 | To view the attached receipt.                                                                                                    |
| *                                                                       | To delete the attached receipt.                                                                                                    |

# View Messages

When using Time & Expense, you may receive messages while using the system. Read the information that displays to understand the situation and take action as necessary.

| TIMEREXPENSE | $5_{12}^{4}87_{4}$                                                         |
|--------------|----------------------------------------------------------------------------|
|              |                                                                            |
|              | Sorry!                                                                     |
|              | This function is not available for impersonation.                          |
|              |                                                                            |
|              | omments or Suggestions, Click here.<br>Convright ©2009 Allegis Group, Inc. |
|              |                                                                            |

# **System Options**

As you use Time & Expense, you must understand how to access the system, to enter time and expenses (Users Only) or to review the time cards and expense reports saved in the system.

Time & Expense is a secure site. Before you can access any of these features, you must understand how to log into and logout of the system appropriately. If you are a User, Approver, or Authorized Viewer, you must also agree to the terms and conditions, setup your account, and verify e-mail preferences before you can use Time & Expense. You can redefine your e-mail preferences and password at anytime while using the system.

Use this chapter to understand how to:

- Log into Time & Expense
- Logout of Time & Expense
- View Terms and Conditions
- Setup your account
- Change your password

#### Log into Time & Expense

You must log into Time & Expense to enter, view, and approve hours and expenses in the system. When Approvers and Authorized Viewers are set up in Time & Expense, the system sends you a temporary username and password. If you did not receive a username and password, contact the Consolidated Services Desk.

#### Time & Expense Login Rules:

- Users can continue to access the system for 28 days after their requisition ends.
- Approvers can continue to access the system as long as they are active in PeopleSoft.
- Authorized Viewers can no longer access the system after 180 consecutive days of non-use.

As an Approver or Authorized Viewer, your username and password is not dependent on the customer or requisition with which you work. Use the same username and password that you used previously to access the system. If you do not remember your password, you can request a new one. Refer to *Request a New Password for Time & Expense* for further details.

- 1. Using IE (Internet Explorer, version 4+) browser, in the **Address** field, type the website address that was provided to you. Do not type, www before the web site address.
- 2. Press **Enter** to display the Login Page.

| TIMEREXPENSE |                                                                                                    |                                           |
|--------------|----------------------------------------------------------------------------------------------------|-------------------------------------------|
|              | Please enter your Username a<br>Username<br>Password                                                              | Ind Password:                             |
|              | If you have difficulty logging in please call the                                                                 | appropriate support number.               |
|              | TEKsystems - Time & Expense <sup>SM</sup> Help Desk                                                               | 1-866-389-2880                            |
|              | Aerotek - Time & Expense SM Help Desk                                                                             | 1-866-835-3915                            |
|              | MarketSource - Time & Expense <sup>SM</sup> Help Desk                                                             | 1-866-912-8661                            |
|              | MarketSource - Time & Expense <sup>SM</sup> Help Desk<br>Comments or Suggestions, C<br>Copyright @2009 Allegis Gr | 1-366-912-8661<br>lick here.<br>oup, Inc. |

3. Do one of the following:

| If                                                                         |          | Then                                                                                                    |
|----------------------------------------------------------------------------|----------|----------------------------------------------------------------------------------------------------|
| You are an Approver or Authorized Viewer logging into the system initially | 1.<br>2. | In the <b>Username</b> field, type the username that was<br>supplied to you in the Time & Expense notification e-<br>mail. For example – M99999<br>In the <b>Password</b> field, enter the password that was<br>supplied to you in the Time & Expense notification e-<br>mail. |

|                                           | 1. In the <b>Username</b> field, type the e-mail address you     |
|-------------------------------------------|------------------------------------------------------------------|
|                                           | specified previously. Your e-mail address is your                |
|                                           | username.                                                        |
| You are an Approver, or Authorized Viewer | 2. In the <b>Password</b> field, type the password you specified |
| who has logged into the system previously | previously                                                       |
|                                           | If you do not remember your password, you can request a          |
|                                           | new one. Refer to Request a New Password for Time &              |
|                                           | Expense for further details.                                     |

4. Click the **Login** button to log into Time & Expense. If you are an Approver or Authorized Viewer and this is your initial login you must setup your Time & Expense account. Refer to *Setup Your Time & Expense Account* for further details.

#### View Time & Expense Terms and Conditions

While using Time & Expense you can view the terms you accepted when you accessed the system initially.

1. To review the Terms and Conditions, Click the View Terms link to display the User Terms and Conditions Page.

| TIMEREXF                                                                                                    |                                                                                                    |
|----------------------------------------------------------------------------------------------------|----------------------------------------------------------------------------------------------------|
| Final Manager<br>Home<br>Status Summary<br>All Time Cards<br>All Expense<br>Reports<br>Setup Options<br>Reports<br>Change Password<br>User Guide<br>Training<br>Simulations | Please read the following Terms and Conditions agreement, Press the PAGE DOWN key to view the rest of the agreement.<br>netCenter TIME & EXPENSE COLLECTION SYSTEM<br>USER TERMS AND CONDITIONS<br>YOU (THE CLIENT) MUST READ AND AGREE TO THESE TERMS AND CONDITIONS BEFORE<br>BEGINNING USE OF ALLEGIS GROUP'S (ALLEGIS GROUP, INC. INCLUDES AEROTEK,<br>MENTOR 4, AND TEKSYSTEMS AND THEIR SUBSIDIARIES) netCENTER TIME & EXPENSE<br>COLLECTION SYSTEM ("NCTE"). PARTICIPATION IN THE NCTE REQUIRES THAT YOU<br>ACCEPT THESE USER TERMS AND CONDITIONS. IF YOU DO NOT ACCEPT THESE USER<br>TERMS AND CONDITIONS, NOTIFY YOUR ALLEGIS GROUP REPRESENTATIVE                                |
| View Terms<br>Logout<br>Help<br>Stop<br>Representing<br>User                                                                                                    | <ol> <li>Introduction: Allegis Group's NCTE is a web-based application functionality that<br/>allows for Allegis' employees to submit their work hours through the internet and for<br/>Allegis' clients to approve the submitted work hours. The purpose of the NCTE is to<br/>eliminate the traditional paper timecard system.</li> <li>User Responsibilities: You agree to review and approve the work hours of Allegis'<br/>employees assigned to you by Saturday of each work week using the NCTE. We<br/>recommend that you print out a copy of the screen for your own records.</li> <li>Representations' Each time you approve and submit the works hours of the Allegis</li> </ol> |

- 2. Read the User Terms and Conditions page to review the terms and conditions.
- 3. If this is the first time you have accessed Time & Expense, you must click the **Yes** button to accept the Terms and Conditions to access the system.

#### **Setup Your Account**

If you are an Approver or Authorized Viewer and you are accessing Time & Expense for the first time, you must change your username and password. Passwords are encrypted. When you were set up in Time & Expense, the system sent you a temporary username and password. If you did not receive your username and password, contact the CSD.

| $D_{12}^{-8}/47$                                                            |
|-----------------------------------------------------------------------------|
| Please set up your account:                                                 |
| 'This will be your login name                                               |
| ,                                                                           |
| h                                                                           |
| Submit                                                                      |
| Comments or Suggestions, Click here.<br>Copyright ©2009 Allegis Group. Inc. |
|                                                                             |
|                                                                             |
|                                                                             |
|                                                                             |
|                                                                             |
|                                                                             |
|                                                                             |
|                                                                             |

- 1. In the **E-mail Address** field, type your e-mail address. Your e-mail address becomes your username. This is a required field. The e-mail address you enter must be active and valid
- 2. In the **Password** field, type the password you would like to use to access Time & Expense. This is a required field.
- 3. In the **Confirm Password** field, re-type the new password. This is a required field. Time & Expense informs you if your passwords do not match. You must re-type your passwords so they match to submit your login information.
- 4. Click the **Submit** button to access the *E-mail Preferences* page in Time & Expense.

#### **Setup Your E-mail Preferences**

Once you setup your account, Time & Expense displays the e-mail preferences page. Use this page to indicate if you want to receive messages from Time & Expense.

Once you have saved your e-mail preferences, click the Setup Options Link from your left menu to update your preferences when necessary.

| TIMERE                       |                                                                                                    |
|------------------------------|----------------------------------------------------------------------------------------------------|
| Final Manager<br>Home        | b.allen@tiburonllc.com                                                                                                    |
| Status Summary               | Change my email address/username: Please remember that when you change your email address you are also changing your login name. |
| All Time Cards               | b.allen@tiburonlic.com                                                                                                    |
| All Expense<br>Reports       | Send me an email whenever a Time Card is submitted for my                                                                        |
| Setup Options                | Send me an email whenever an Expense Report is submitted for                                                                     |
| Reports                      | my approval.                                                                                                    |
| Change Password              | Send me an email whenever threshold for Time Cards submitted for last Week Ending Date is reached.                               |
| User Guide                   |                                                                                                    |
| Training<br>Simulations      | Save My EmailPreferences                                                                                                    |
| View Terms                   | Comments or Suggestions. Click here.                                                                                             |
| Logout                       | Copyright ©2009 Allegis Group, Inc.                                                                                              |
| Help                         |                                                                                                    |
| Stop<br>Representing<br>User |                                                                                                    |

In the **Change my e-mail address/username** field, type the e-mail address of where you want Time & Expense to send your notifications. This is your username (if you change your e-mail address you are changing your username).

#### **Approver Setup Options**

- 1. Select any of the following checkboxes. If the checkboxes display a check then you will receive e-mail notifications.
  - Send me an e-mail whenever a Time card is submitted for my approval To receive time card notifications from Time & Expense when it receives a time card from one of your Users. Default is checked.
  - Send me an e-mail whenever an Expense Report is submitted for my approval To receive expense report notifications from Time and Expense when it receives an expense report from one of our Users. Default is checked.
  - Send me an e-mail whenever threshold for Time cards submitted for last Week Ending Date is reached – To receive notifications from Time & Expense when it receives the percentage of time cards that you indicated for the previous week ending date in the Send me an e-mail when percentage of Time cards submitted for approval equals: dropdown box.
- 2. In the Send me an e-mail when percentage of Time cards submitted for approval equals: field, select the percentage of time cards that you want to receive before Time & Expense sends you an e-mail. If you use this feature, you must deselect the first two check boxes and select the Send me an e-mail whenever threshold for Time cards submitted for last Week Ending Date is reached checkbox.

#### **Request a New Password for Time & Expense**

| TIMECEXPENSE | $5_{12}^{28747}$                                                                                                  |                                               |
|--------------|----------------------------------------------------------------------------------------------------|-----------------------------------------------|
|              | Please enter your Username and Password:                                                                          |                                               |
|              | Username<br>Password<br>Login                                                                                     | Select a Language<br>English<br>Français (CA) |
|              | I forgot my password and I want a new one sent to me.                                                             | l≩                                            |
|              | Contact us for Support, Click here<br>Comments or Suggestions, Click here<br>Copyright © 2010 Allegis Group, Inc. |                                               |

If you forget your password for Time & Expense, you can have the system send you a new one.

1. From the login page I forgot my password and I want a new one sent to me link.

| TIME                                          | $5_{12}^{287}$                                                                                                    |
|-----------------------------------------------|----------------------------------------------------------------------------------------------------|
| Email Address                                 | Send Me a New Password                                                                                              |
| This is the email add<br>sent to that address | lress you use as your username. Your new password will be                                                           |
|                                               | Contact us for Support, Click here<br>Comments or Suggestions, Click here<br>Convrictly @ 2010 Tilleric Group, Inc. |

- 2. In the **E-mail Address** field, type your e-mail address. Your e-mail address is your username. You must type the e-mail address you entered when you set up your account.
- 3. Click the **Send Me a New Password** button for Time & Expense to send your password to the email address you entered. You must be able to receive e-mails at the e-mail address you entered to receive your new password. Time & Expense sends your password immediately.

#### **Change Your Password**

While using Time & Expense your passwords never expire. However, you can change your password at any time.

1. From the left menu, click the **Change Password** link, to display the Change Password page.

| TIME                    |                                      |
|-------------------------|--------------------------------------|
| Primary Manager<br>Home | Old Deseword                         |
| Reports                 | New Password                         |
| User Guide              | Confirm New Password                 |
| Training<br>Simulations | Change Password                      |
| Final Manager           |                                      |
| Home                    |                                      |
| Reports                 |                                      |
| User Guide              |                                      |
| Status Summary          |                                      |
| All Time Cards          |                                      |
| All Expense<br>Reports  |                                      |
| Change Password         | Comments or Suggestions, Click here. |
| View Terms              | Copyright ©2009 Allegis Group, Inc.  |
| Setup Options           |                                      |
| Logout                  |                                      |
| Help                    |                                      |

- 2. In the **Old Password** field, type your current password.
- 3. In the **New Password** field, type your new password.
- 4. In the **Confirm New Password** field, re-type your password.
- 5. Click the **Change Password** button to change your password.

# Log Out of Time & Expense

Log out of Time & Expense when you finish working in the system.

From the left menu, click the **Logout** link to display the Login page. When the Login page displays, you are logged out of Time and Expense successfully.

| TIMEREXPENSE | $5\frac{2}{12}$                                            | 28747                       |  |
|--------------|------------------------------------------------------------|-----------------------------|--|
|              | Please enter your Username an<br>Username<br>Password      | nd Password:                |  |
|              | If you have difficulty logging in please call the          | appropriate support number. |  |
|              | TEKsystems - Time & Expense <sup>SM</sup> Help Desk        | 1-866-389-2880              |  |
|              | Aerotek - Time & Expense <sup>SM</sup> Help Desk           | 1-866-835-3915              |  |
|              | MarketSource - Time & Expense SM Help Desk                 | 1-866-912-8661              |  |
|              | Comments or Suggestions, Cl<br>Copyright ©2009 Allegis Gro | ick here.<br>up, Inc.       |  |

# **System Features**

Once you access the system, Time & Expense offers you a variety of features to help you enter time and expenses as well as keep track of your time cards and expense reports. The information that displays when you log into Time & Expense depends on your job role. When you access the system, the following information displays for the following roles:

- **Approvers** Displays a list of the time cards and expense reports you must approve to pay or reimburse your Users appropriately.
- Authorized Viewers Displays a list of the most current time cards and expense reports that have been approved for the previous seven days.
- Users Displays the current time card to ensure that hours are logged so that compensation can be received.

Once you log into the system, you can click any of the links in the left menu to access additional information. As you use the system, Time & Expense stores a history of your actions and offers resources to help you use the system. Use the information in this chapter to understand how to use Time & Expense.

#### Use the Home Link

The Home Page displays a list of the time cards and expense reports that need your approval. Use the Find feature to display a list of time cards and expense reports for a specific User or week ending date.

1. From the Left Menu, click the **Home** link to display the list of pending time cards and expense reports. This page displays when you first log into the system.

| TIME                    | (PENSE           |               |                               | $\frac{5}{1}$   | $\frac{2}{2}8'$                | 7⁄                    | 7                   |                               |                       |          |            | 2 |
|-------------------------|------------------|---------------|-------------------------------|-----------------|--------------------------------|-----------------------|---------------------|-------------------------------|-----------------------|----------|------------|---|
| Primary Manager<br>Home |                  |               |                               | Name (L         | ast,First)                     | upe all or r          | unit of the par     | oo without IIa                | nu snacial            | characte | re(* [ 96) |   |
| Reports                 |                  |               |                               | Week            | Ending All                     | ype an or p           | Find                |                               | iny special           | characce | ( )( )),   |   |
| Training<br>Simulations | Pending App      | roval Time (  | Cards                         |                 |                                |                       |                     | << < 1                        | > >>                  |          |            |   |
| Final Manager<br>Home   | <u>Date Emp</u>  | lovee Name    | Employee Id                   | Job Reg Number  | <u>Status</u>                  | <u>Regul</u><br>Hours | ar OverTir<br>Hours | ne Other<br>Hours             | <u>Total</u><br>Hours | Approv   | e Details  |   |
| Reports                 | 04/18/2009 Berh  | anu,Anketse M | 04098924                      | 0004195627      | Submitted                      | 40:00                 | 0:00                | 0:00                          | 40:00                 |          | 2          |   |
| User Guide              | 04/11/2009 Berh  | anu,Anketse M | 04098924                      | 0004195627      | Submitted                      | 40:00                 | 0:00                | 0:00                          | 40:00                 |          | 2          |   |
| Status Summary          | 11/01/2008 Stein | ,Nicholas A   | 04043309                      | 0004195627      | Primary<br>Manager<br>Approved | 40:00                 | 0:00                | 0:00                          | 40:00                 |          | P          |   |
| All Expense<br>Reports  | Dending Ann      |               | ee Denerte                    |                 |                                | <u>Sel</u>            | ect All Ar          | <u>iprove</u>                 |                       |          |            |   |
| Change Password         | Pending App      | ovai Experi   | ise Reports                   |                 |                                |                       |                     |                               |                       |          |            |   |
| View Terms              | Page 1 of 1      | Data          | r                             |                 | and provide                    |                       |                     | $\leq \leq 1$                 | <u>&gt; &gt;&gt;</u>  |          |            |   |
| Setup Options           | 33227            | 04/18/200     | Employee N<br>19 Berbaou Aoke | ame Employee Id | 0004195627                     | mber s                | Submitted II        | <u>otai Amou</u><br>SD\$30.00 | Int App               | ove Det  | alls       |   |
| Logout                  | 33247            | 04/18/200     | 19 Berhanu Anke               | tse M 04098924  | 0004195627                     | <                     | ubmitted U          | SD\$23.00                     |                       | 0        |            |   |
| Help                    | 33229            | 04/11/200     | )9 Berhanu,Anke               | etse M 04098924 | 0004195627                     | S                     | ubmitted U          | SD\$30.00                     |                       | P        |            |   |

- 2. When you long into the Home Page, your information sorts by week ending date in descending order and employee name in ascending order. Click any of the column heading links to sort the information by the column you selected. An arrow displays to indicate that the column is sorted by ascending or descending order.
- 3. If necessary, use any of the following search features to display information you need:

Note: You do not need to complete each field to perform a search.

| Option                           | Description                                                                                                    |  |  |  |
|----------------------------------|----------------------------------------------------------------------------------------------------|--|--|--|
| To display expense reports for a | Do the following:                                                                                                    |  |  |  |
| specific employee                | 1. In the Name (Last, First) field, do one of the following:                                                                                      |  |  |  |
|                                  | • <b>To find a specific User</b> – Type the last name and the first name of a User separated by a comma with no space. For example – Smith, John. |  |  |  |
|                                  | • <b>To find multiple Users</b> – Type the first letter or letters of                                                                             |  |  |  |
|                                  | the users first or last name to display a list of users who match your search criteria.                                                           |  |  |  |
|                                  | 2. If necessary, you can also specify a week ending date in the                                                                                   |  |  |  |
|                                  | Week Ending field.                                                                                                    |  |  |  |
|                                  | 3. Click the Find button to display the information you specified.                                                                                |  |  |  |
| To display expense reports for a | Do the following:                                                                                                    |  |  |  |
| specific week ending date        | 1. In the Week Ending field, select a specific week ending date                                                                                   |  |  |  |
|                                  | for the information you need to view. This field defaults to All.                                                                                 |  |  |  |
|                                  | 2. If necessary, you can also specify a User in the Name                                                                                          |  |  |  |
|                                  | (Last,First) field.                                                                                                    |  |  |  |
|                                  | 3. Click the Find button to display the information you                                                                                           |  |  |  |
|                                  | specified.                                                                                                    |  |  |  |

#### 4. View information that displays:

| Option                           | Description                                                         |
|----------------------------------|---------------------------------------------------------------------|
| Tracking Number (expense reports | The number associated with the expense report.                      |
| only)                            |                                                                     |
| Date                             | The week ending date for the week when the user incurred his or     |
|                                  | her time card or expense report.                                    |
| Employee Name                    | The name of the User. The name displays as Last name, First name.   |
|                                  | For example: Smith, John                                            |
| Employee ID                      | The PeopleSoft employee identification assigned to the User.        |
| Job Req Number                   | The job requisition number for the requisition that the User worked |
|                                  | or incurred the expense.                                            |
| Status                           | The status of the time card or expense report. For a list of status |
|                                  | types, refer to the Use the Status Summary Page.                    |
| Regular Hours (time cards only)  | The number of hours worked at the regular earnings code.            |
| Overtime Hours (time cards only) | The number of hours worked at the overtime earnings code.           |
| Other Hours (time cards only)    | The number of hours worked at an earnings code that is not listed   |
| Total Billable Hours (time cards | The number of total billable hours that the User worked.            |
| only)                            |                                                                     |
| Total Amount (expense reports    | The total amount of the expenses that the User incurred for which   |
| only)                            | we are expensing the customer.                                      |
| Approve                          | A checkbox displays. Select the checkbox if you need to approve     |
|                                  | the hours that the User worked or the expenses that the User        |
|                                  | incurred.                                                           |

| Details | The displays. Click the boot to display the time card or<br>expense report. Refer to View, Approve, or Reject a Time Card or<br>View. Approve. Reject and Expense Report for further details. |
|---------|----------------------------------------------------------------------------------------------------|
|         |                                                                                                    |

5. If you need to select or approve all of the timecards or expense reports listed, do the following:

| Option     | Description                                                           |
|------------|-----------------------------------------------------------------------|
| Select All | The ability to select all of the time card checkboxes simultaneously. |
|            | You can deselect the time card checkboxes if necessary.               |
| Approve    | The ability to approve all of the time cards you selected.            |

| Option              | Description                                                              |
|---------------------|--------------------------------------------------------------------------|
| Select All Expenses | The ability to select all of the expense report checkboxes               |
|                     | simultaneously. You can deselect expense report checkboxes if            |
|                     | necessary.                                                               |
|                     | If you use this feature, you must then click the <b>Approve Expenses</b> |
|                     | link to approve all of the expense reports you selected.                 |
| Approve Expenses    | The ability to approve all of the expense reports that you have          |
|                     | selected.                                                                |

6. To view additional information to do one of the following:

| Option                             | Description                                                       |
|------------------------------------|-------------------------------------------------------------------|
| To display another page of time    | In the Pending Approval Timecards section, click the appropriate  |
| cards                              | [page number] link to display another page of time cards.         |
| To display another page of expense | In the Pending Approval Expense Reports section, click the        |
| reports                            | appropriate [page number] link to display another page of expense |
|                                    | reports                                                           |

7. If you want to print or format a list of the time cards or expense reports. Click one of the following:

| Option  | Description                                                         |
|---------|---------------------------------------------------------------------|
| 1 alian | To display a print friendly version of the Time Card Report or the  |
|         | Expense Report. Print this list of time cards or expense reports to |
| *       | the printer you specify.                                            |
|         | To display the list of time cards or expense reports in an Excel    |
| 26      | Spreadsheet. Use this feature to format and save the information as |
|         | necessary.                                                          |

#### Use the Status Summary Page

Use Time & Expense to help you keep track of your time cards and expense reports. When you access the Status Summary page, the summary of your time cards and expense reports for the previous week ending date will display.

1. From the Left Menu, click the Status Summary link to display the status Summary page.

| TIMERE                  | XPENSE                   | )           | $\frac{2}{12}8^{1}4^{1}$              |             |
|-------------------------|--------------------------|-------------|---------------------------------------|-------------|
| Primary Manager<br>Home |                          | s           | tatus Summary                         |             |
| Reports                 | Time Cards               |             | Expense Reports                       |             |
| User Guide              |                          | Week Ending |                                       | Week Ending |
| Training                | Status                   | 04/11/2009  | Status                                | 04/11/2009  |
| Simulations             | Working Draft            | 0           | Working Draft                         | 0           |
| nal Manager             | Submitted                | 1           | Submitted                             | 1           |
| lome                    | Unsubmitted              | 0           | Unsubmitted                           | 0           |
| Reports                 | Primary Manager Approved | 0           | Primary Manager Approved in Entirety  | 0           |
| Uson Quido              | Primary Manager Rejected | 0           | Primary Manager Rejected in Entirety  | 0           |
| user Guide              | Final Manager Approved   | 0           | Primary Manager Partial Approval      | 0           |
| Status Summary          | Final Manager Rejected   | 0           | Pending Primary Manager Approval      | 0           |
| All Time Cards          | CSA / Workflow Rejected  | 0           | Final Manager Approved in Entirety    | 0           |
| All Evenne              |                          |             | Final Manager Rejected in Entirety    | 0           |
| Reports                 |                          |             | Final Manager Partial Approval        | 0           |
| Charace December        |                          |             | Pending Final Manager Approval        | 0           |
| Change Password         |                          |             | Receipts Verified                     | 0           |
| View Terms              |                          |             | Auditor Approved in Entirety          | 0           |
| Setup Options           |                          |             | Auditor Rejected in Entirety          | 0           |
|                         |                          |             | Auditor Partial Approval              | 0           |
| Logout                  |                          |             | Auditor Adjusted and Partial Approval | 0           |
| Help                    |                          |             | Submitted for Payment                 | 0           |
|                         |                          |             | Pending Auditor Approval              | 0           |

2. View the Status information that displays.

| Status                   | Description                                                        |
|--------------------------|--------------------------------------------------------------------|
| Working Draft            | The User has saved, but has not submitted his or her timecard or   |
|                          | expense report.                                                    |
| Submitted                | The User submitted a timecard or an expense report for approval.   |
| Unsubmitted              | The User unsubmitted a timecard or an expense report               |
| Primary Manager Approved | The Users' Primary Manager approved the time card. This            |
|                          | Approver level is optional. Depending on the customer for whom     |
|                          | the User works, either one level or two levels of approval is      |
|                          | required. Once the Primary Manager approves the time card the      |
|                          | Final Manager must approve the time card to compensate the User.   |
| Primary Manager Rejected | The Users' Primary Manager rejected the time card. The User can    |
|                          | resubmit his or her time card to receive compensation. This is for |
|                          | time cards only.                                                   |
|                          | This Approver level is optional. Depending on the customer for     |
|                          | whom the User works, either one level or two levels of approval is |
|                          | required. Once the Primary Manager approves the expense the        |
|                          | Final Manager must approve the expense to compensate the User.     |

| Status                             | Description                                                         |
|------------------------------------|---------------------------------------------------------------------|
| Final Manager Approved             | The Users' Final Manager approved the time card. This Final         |
|                                    | Manager level must approve a Users' time card for the User to       |
|                                    | receive compensation. Time cards only.                              |
| Final Manager Rejected             | The User's Final Manager rejected the time card. This Final         |
|                                    | Manager must approve a Users' timecard for the User to receive      |
|                                    | compensation. The User can resubmit his or her timecard. Time       |
|                                    | cards only.                                                         |
| CSA\Workflow Rejected              | The Customer Support Associate (CSA or Field Support                |
|                                    | Representative) or Workflow application rejected the time card.     |
|                                    | The Workflow application validates that the time card passes all    |
|                                    | business rules. The User must resubmit the time card for            |
|                                    | compensation. Time cards only.                                      |
| Primary Manager Approved in        | This User's Primary Manager approved the entire expense report.     |
| Entirety                           | This Approver level is optional. Depending on the customer for      |
|                                    | whom the User works, either one level or two levels of approval is  |
|                                    | required. Once the Primary Manager approves the time card the       |
|                                    | Final Manager must approve the time card to compensate the User.    |
| Primary Manager Rejected in        | The Users' Primary Manager rejected the entire expense report.      |
| Entirety                           | This approval level is optional. Depending on the customer for      |
|                                    | whom the User works, either one level or two levels of approval is  |
|                                    | required. Once the Primary Manager approves the time card the       |
|                                    | Final Manager must approve the time card to compensate the User.    |
| Primary Manager Partial Approval   | The Primary Manager approved a portion of the User's expense        |
|                                    | report. This approval level is optional. Depending on the customer  |
|                                    | for whom the User works, either one level or two levels of approval |
|                                    | is required. Once the Primary Manager reviews the expense report    |
|                                    | the Final Manager must review the expense report to reimburse the   |
|                                    | User. Both manager levels must approve the same portion of an       |
|                                    | expense report for the User to receive any reindursement. A User    |
|                                    | can resublint the reject portion of an expense report. Expense      |
| Pending Primary Manager            | The Drimary Manager needs to validate the expense report. This      |
| Approval                           | approval level is optional. Depending on the customer for whom      |
| riproval                           | the User works, either one level or two levels of approval is       |
|                                    | required Once the Primary Manager reviews the expense report        |
|                                    | the Final Manager must review the expense report to reimburse the   |
|                                    | User. Both manager levels must approve the same portion of an       |
|                                    | expense report for the User to receive any reimbursement. A User    |
|                                    | can resubmit the reject portion of an expense report. Expense       |
|                                    | reports only.                                                       |
| Final Manager Approved in          | The Users' Final Manager approved the entire expense report. This   |
| Entirety                           | Final Manager level must approve a Users expense report for the     |
| -                                  | User to receive reimbursement. Expense reports only.                |
| Final Manager Rejected in Entirety | The Users' Final Manager rejected the entire expense report. This   |
|                                    | Final Manager must approve a Users' expense report for the User to  |
|                                    | receive reimbursement. The User can resubmit the expense report.    |
|                                    | Expense reports only.                                               |

| Status                         | Description                                                       |
|--------------------------------|-------------------------------------------------------------------|
| Final Manager Partial Approval | The Final Manager approved a portion of the expense report. This  |
|                                | Final Manager level must approve a Users' expense report for the  |
|                                | User to receive reimbursement. If a Final Manager gives partial   |
|                                | approval, then the User only receives partial reimbursement. The  |
|                                | User can resubmit the rejected expense items to receive           |
|                                | reimbursement. Expense reports only.                              |
| Pending Final Manager Approval | The Final Manager needs to validate the expense report. This      |
| r chung r mai wanager Approva  | approval level must approve a Users' expense report. This         |
|                                | to receive reimbursement. Expense reports only.                   |
| Receipts Verified              | The receipts for the expense report have been verified. Expense   |
|                                | reports only.                                                     |
| Auditor Approved in Entirety   | The Expense Auditor approved the entire expense report. Expense   |
|                                | reports only.                                                     |
| Auditor Rejected in Entirety   | The Expense Auditor rejected the entire expense report. The User  |
|                                | will not receive reimbursement. The User can resubmit his or her  |
|                                | expense report to receive reimbursement. Expense reports only.    |
| Auditor Partial Approval       | The expense Auditor approved a portion of the expense report to   |
|                                | receive partial reimbursement. A User can resubmit the rejected   |
|                                | portion of the expense report to receive full reimbursement.      |
|                                | Expense reports only.                                             |
| Auditor Adjusted and Partial   | The Expense Auditor approved a portion of the expense report and  |
| Approval                       | reduced the amount of an expense submitted by the User. A User    |
|                                | can resubmit the rejected portion of an expense report. Expense   |
|                                | reports only.                                                     |
| Submitted for Payment          | PeopleSoft OASIS processed the expense report successfully.       |
|                                | Expense reports only.                                             |
| Pending Auditor Approval       | The Expense Auditor needs to validate the expense report. The     |
|                                | Expense Auditor must approve a User's expense report for the User |
|                                | to receive reimbursement. Expense reports only.                   |

3. In the Week Ending column, view the number of time cards or expense reports that were calculated for the previous week ending date. Click the numeral links to display the Time Cards or Expense Reports page.

### **View All Time Cards**

You can access the All Time Cards page to view all of your time cards.

1. From the Left Menu, click the All Time Cards link to display the page that lists all of the time cards that you have received from your users.

| TIME&E                  |                                                                                                    |
|-------------------------|----------------------------------------------------------------------------------------------------|
| Primary Manager<br>Home |                                                                                                    |
| Reports                 | Status Al V Name (Last,First) Please type all or part of the name without llany special characters (*,[,%). |
| User Guide              | Week Ending 🛛 All 💌 Find                                                                                    |
| Training<br>Simulations | Time Cards                                                                                                  |
| Final Manager           | Prease encer search uncerna above to find dhe dane cards.                                                   |
| Home                    |                                                                                                    |
| Reports                 |                                                                                                    |
| User Guide              |                                                                                                    |
| Status Summary          |                                                                                                    |
| All Time Cards          | Comments ar Suggestions, Click here.<br>Copyright ©2009 Allegis Group, Inc.                                 |
| All Expense<br>Reports  |                                                                                                    |
| Change Password         |                                                                                                    |
| View Terms              |                                                                                                    |
| Setup Options           |                                                                                                    |
| Logout                  |                                                                                                    |
| Help                    |                                                                                                    |

2. Use any of the following search fields to display the information you need:

| Note: You do not need to complete each field to perform | a search. |
|---------------------------------------------------------|-----------|
|---------------------------------------------------------|-----------|

| Option      | Description                                                                   |  |  |  |  |  |
|-------------|-------------------------------------------------------------------------------|--|--|--|--|--|
| Status      | Select the status for the list of time cards you want to view.                |  |  |  |  |  |
| Name        | Do the following:                                                             |  |  |  |  |  |
|             | 1. In the <b>Name</b> (Last, First) field, do one of the following:           |  |  |  |  |  |
|             | • To find a specific User – Type the last name and the first                  |  |  |  |  |  |
|             | name of a User separated by a comma with no space. For example – Smith, John. |  |  |  |  |  |
|             | • To find multiple Users – Type the first letter or letters of                |  |  |  |  |  |
|             | the Users first or last name to display a list of users who                   |  |  |  |  |  |
|             | match your search criteria.                                                   |  |  |  |  |  |
|             | 2. If necessary, you can also specify a week ending date in the               |  |  |  |  |  |
|             | Week Ending field.                                                            |  |  |  |  |  |
|             | 3. Click the Find button to display the information you                       |  |  |  |  |  |
|             | specified.                                                                    |  |  |  |  |  |
| Week Ending | Do the following:                                                             |  |  |  |  |  |
|             | 1. In the Week Ending field, select a specific week ending                    |  |  |  |  |  |
|             | date for the information you need to view. This field                         |  |  |  |  |  |
|             | defaults to All.                                                              |  |  |  |  |  |
|             | 2. If necessary, you can also specify a user in the Name                      |  |  |  |  |  |
|             | (Last,First) field.                                                           |  |  |  |  |  |
|             | 3. Click the Find button to display the information you                       |  |  |  |  |  |
|             | specified.                                                                    |  |  |  |  |  |

3. Your search results sort by week ending date in descending order and User name in ascending order. Click any of the column heading links to sort the information by the column you selected. An arrow displays to indicate that the column is sorted by ascending or descending order.

| TIME                    | XPENSE      | Ξ                              |             | $1\frac{2}{12}$   | 87 <u>/</u>                           | 7             |                  |            |            |           |
|-------------------------|-------------|--------------------------------|-------------|-------------------|---------------------------------------|---------------|------------------|------------|------------|-----------|
| Primary Manager<br>Home |             |                                |             |                   | · · · · · · · · · · · · · · · · · · · |               |                  |            |            |           |
| Reports                 |             | Status All                     |             | Name (Last,First) | Please type all or p                  | art of the na | ime without II a | ny special | character: | s(*,[,%). |
| User Guide              |             |                                |             | Week Ending       | All 💙                                 | Find          |                  |            |            |           |
| Training<br>Simulations | Time Ca     | rds                            |             |                   |                                       |               | (ET              |            | 3          |           |
| inal Manager            |             |                                |             |                   |                                       |               | I all            |            |            |           |
| Home                    | Page 1 of 4 | 42                             |             |                   | <u>&lt;&lt;</u>                       | < <b>1</b>    | 2 3 4 5          | > >>       | 2          |           |
| Reports                 | Date        | Employee Name                  | Employee Id | Job Rea Number    | Status                                | Regula        | r OverTime       | e Other    | Total      | Details   |
| User Guide              | 04/10/000   | D Daubaau Aalustaa M           | 04000004    | 0004105/07        | Cubacity d                            | Hours         | Hours            | Hours      | Hours      | 0         |
| Status Summary          | 04/18/2009  | 9 Bernanu,Anketse M            | 04098924    | 0004195627        | Submitted                             | 40:00         | 0:00             | 0: 00      | 40:00      | 0         |
| All Time Cards          | 04/11/2009  | 9 Berhanu,Anketse M            | 04098924    | 0004195627        | Submitted                             | 40:00         | 0:00             | 0:00       | 40:00      | 2         |
| All Expense             | 11/08/2000  | B Pearson,Carrie Ruth          | 04063070    | 0004195627        | Working Draft                         | 15: 50        | 0:45             | 0:00       | 16:35      | ~         |
| Reports                 | 11/08/2008  | 8 Pennings,Christine Elizabeth | 03815854    | 0004195627        | Working Draft                         | 8:00          | 0:00             | 0:00       | 8:00       | 2         |
| Change Password         | 11/01/2000  | 8 Addo,Alex Johnson            | 03756648    | 0004195627        | Final Manager<br>Approved             | 40:00         | 0:00             | 0:00       | 40:00      | P         |
| View Terms              | 11/01/2000  | 8 Applegate,Christina R        | 04005578    | 0004195627        | Final Manager                         | 40:00         | 0:00             | 0:00       | 40:00      | 2         |
| Setup Options           | 11/01/2000  | Delever Arter atta Tourse      | 04004600    | 0004105/27        | Final Manager                         | 22, 00        | 0.00             | 0.00       | 22, 00     | 0         |
| Logout                  | 11/01/2000  | o dalcom, Antonette Teresa     | 04004623    | 0004193627        | Approved                              | 32:00         | 0:00             | 0:00       | 32:00      | ~         |
| Help                    | 11/01/2008  | 8 Berhanu,Anketse M            | 04098924    | 0004195627        | Working Draft                         | 32:00         | 0:00             | 0:00       | 32:00      | ~         |
|                         | 11/01/2000  | 8 Cogle Jr.,George L           | 04058223    | 0004195627        | Final Manager<br>Approved             | 40:00         | 0:00             | 0:00       | 40:00      | P         |

4. View information that displays:

| Option                           | Description                                                                   |
|----------------------------------|-------------------------------------------------------------------------------|
| Date                             | The week ending date for the week when the User incurred his or               |
|                                  | her time card or expense report.                                              |
| Employee Name                    | The name of the User. The name displays as Last name, First name.             |
|                                  | For example: Smith, John                                                      |
| Employee ID                      | The PeopleSoft employee identification assigned to the User.                  |
| Job Req Number                   | The job requisition number for the requisition that the User worked           |
|                                  | or incurred the expense.                                                      |
| Status                           | The status of the time card or expense report. For a list of status           |
|                                  | types, refer to the Use the Status Summary Page.                              |
| Regular Hours (time cards only)  | The number of hours worked at the regular earnings code.                      |
| Overtime Hours (time cards only) | The number of hours worked at the overtime earnings code.                     |
| Other Hours (time cards only)    | The number of hours worked at an earnings code that is not listed             |
| Total Billable Hours (time cards | The number of total billable hours that the User worked.                      |
| only)                            |                                                                               |
| Total Amount (expense reports    | The total amount of the expenses that the User incurred for which             |
| only)                            | we are expensing the customer.                                                |
| Approve                          | A checkbox displays. Select the checkbox if you need to approve               |
|                                  | the hours that the User worked or the expenses that the User                  |
|                                  | incurred.                                                                     |
| Details                          | The $\checkmark$ displays. Click the $\checkmark$ to display the time card or |
|                                  | expense report. Refer to View, Approve, or Reject a Time Card or              |
|                                  | View, Approve, Reject and Expense Report for further details.                 |

- 5. To view additional information, click the appropriate [page number] link to display another page of timecards.
- 6. To print or format the list of time cards that displays, click on one of the following:

| Option                                                                                                    | Description                                                         |
|----------------------------------------------------------------------------------------------------|---------------------------------------------------------------------|
| Set.                                                                                                    | To display a print friendly version of the Time Card Report or the  |
|                                                                                                    | Expense Report. Print this list of time cards or expense reports to |
| *                                                                                                    | the printer you specify.                                            |
| Partition of the local data and the local data and the local data and the local data and the local data and the | To display the list of time cards or expense reports in an Excel    |
| 2                                                                                                    | Spreadsheet. Use this feature to format and save the information as |
|                                                                                                    | necessary.                                                          |

7. Click on the  $\swarrow$  to display an individual timecard.

| SA/CSS<br>Home          | Name: Froio,Je                                                         | onathar         | Edw        | ard                                                  |              |                  |              |                  |                |                  | Deter         | <i>5100100</i>  |             |                  |               |     |     |
|-------------------------|------------------------------------------------------------------------|-----------------|------------|------------------------------------------------------|--------------|------------------|--------------|------------------|----------------|------------------|---------------|-----------------|-------------|------------------|---------------|-----|-----|
| Status Summary          | Employee ID: 036579                                                    | 63              |            |                                                      |              |                  |              |                  | wee            | K Ending         | j Date:       | 5/23/20         | 09          |                  |               |     |     |
| Represent User          |                                                                        |                 |            |                                                      |              |                  |              |                  | Interpretation |                  |               |                 |             |                  |               |     |     |
| All Time Cards          | Engineering                                                            | ntai Hea        | ith And    | 1                                                    | Bright       | gers: Bru<br>man | ice Wa       | llace - H        | oward          |                  |               |                 |             |                  |               |     |     |
| All Expense<br>Reports  | Job Req#: 0004339485 Company: ONS<br>Worksite Location: 117 Fourth Ave |                 |            | Office: 00498 Boston North, MA Status: Working Draft |              |                  |              |                  |                |                  |               |                 |             |                  |               |     |     |
| Reports                 | Needham, MA                                                            |                 |            |                                                      |              |                  |              |                  |                |                  |               |                 |             |                  |               |     |     |
| User Guide              | Time                                                                   | Sund<br>(5/17/2 | ay<br>009) | Mon<br>(5/18/2                                       | day<br>2009) | Tues<br>(5/19/2  | day<br>2009) | Wedne<br>(5/20/2 | esday<br>2009) | Thurs<br>(5/21/2 | sday<br>2009) | Frid<br>(5/22/2 | ay<br>2009) | Satur<br>(5/23/2 | rday<br>2009) | Tot | tal |
| Training<br>Simulations | Regular Pay                                                            | 0 н             | 0 м        | Он                                                   | 0 м          | Он               | 0 м          | 0 н              | 0 м            | 0 н              | 0 м           | 0 н             | 0 м         | 0 н              | 0 м           | 0 H | 0 1 |
| .ogout                  | Overtime Pay                                                           | 0 н             | 0 м        | Он                                                   | 0 м          | Он               | 0 м          | Он               | 0 м            | Он               | 0 м           | Он              | 0 м         | Он               | 0 м           | 0 H | 0   |
| telp                    | Holiday Billable Pay                                                   | 0 н             | 0 м        | Он                                                   | 0 м          | Он               | 0 м          | 0 н              | 0 м            | 0 н              | 0 м           | 0 н             | 0 м         | 0 н              | 0 м           | 0 H | 0 1 |
|                         | Total Hours                                                            | ΩН              | 0 M        | 0.11                                                 | 0 M          | 0.8              | 0 M          | 0 H              | 0 M            | 0 H              | 0 M           | 0 H             | 0 M         | 0 H              | 0 M           | ОН  | 0.1 |

| Action taken  | Taken by           | Date                | Comment                                                |
|---------------|--------------------|---------------------|--------------------------------------------------------|
| Working Draft | Rzepkowski,Mandy C | 05/26/2009 12:24 PM | Time card removed by mrzepkow at 5/26/2009 12:23:11 PM |
| Working Draft | Rzepkowski,Mandy C | 05/26/2009 12:24 PM | Time card updated by Rzepkowski,Mandy C                |
| Working Draft | Rzepkowski,Mandy C | 05/26/2009 12:24 PM | Time card created by Rzepkowski,Mandy C                |

- 8. View the time card and history information that displays.
- 9. Click on any of the following:

| Option                           | Description                                                   |
|----------------------------------|---------------------------------------------------------------|
| The < Previous link              | To display the previous time card in your list of time cards. |
| The Next > link                  | To display the next time card in your list of time cards.     |
| The All Time Cards link from the | To return to the Search Time Cards page.                      |
| left menu.                       |                                                               |

### View, Approve, or Reject Time Cards

You can view Users' time cards to approve or reject the hours they submitted.

1. From the Left Menu, click the **Home** link to display the list of time cards and expense reports that need your approval.

| TIME                    | KPENSE                   |                                |                               |               | $)_{1}^{2}$ | 2 <sup>6</sup>                   | 74                     | 7                         |                           |                              |           |           | ^ |
|-------------------------|--------------------------|--------------------------------|-------------------------------|---------------|-------------|----------------------------------|------------------------|---------------------------|---------------------------|------------------------------|-----------|-----------|---|
| Primary Manager<br>Home |                          |                                |                               |               | Name (La    | et Eiret)                        |                        |                           |                           |                              |           |           |   |
| Reports                 |                          |                                |                               |               | Name (Le    | Please ty                        | ype all or p           | art of the na             | me without IIa            | ny special                   | character | s(*,[,%). |   |
| User Guide              | Den din n A              |                                | Sec. de                       |               | Week        | inding All                       | <b>*</b>               | Find                      |                           |                              |           |           |   |
| Training<br>Simulations | Pending A<br>Page 1 of 1 | pproval lime (                 | ards                          |               |             |                                  |                        |                           | <u> </u>                  | 2 22                         |           |           |   |
| Final Manager<br>Home   | Date I                   | Employee Name                  | Employee Id                   | <u>Job F</u>  | Reg Number  | <u>Status</u>                    | <u>Requia</u><br>Hours | nr <u>OverTi</u><br>Hours | me Other<br>Hours         | <u>Total</u><br><u>Hours</u> | Approv    | e Details | = |
| Reports                 | 04/18/2009 E             | Berhanu,Anketse M              | 04098924                      | 00041         | .95627      | Submitted                        | 40:00                  | 0:00                      | 0:00                      | 40:00                        |           | ~         |   |
| User Guide              | 04/11/2009 E             | erhanu,Anketse M               | 04098924                      | 00041         | .95627      | Submitted                        | 40:00                  | 0:00                      | 0:00                      | 40:00                        |           | 2         |   |
| Status Summary          | 11/01/2008 S             | Stein,Nicholas A               | 04043309                      | 00041         | .95627      | Primary<br>Manager               | 40:00                  | 0:00                      | 0:00                      | 40:00                        |           | 0         |   |
| All Time Cards          |                          |                                |                               |               |             | Approved                         |                        |                           |                           |                              |           |           |   |
| All Expense<br>Reports  | Pending A                | pproval Exper                  | se Reports                    |               |             |                                  | Sel                    | ect All A                 | <u>pprove</u>             |                              |           |           |   |
| Change Password         | r chung A                |                                | se reports                    |               |             |                                  |                        |                           |                           |                              |           |           |   |
| View Terms              | Page 1 of 1              |                                |                               |               |             |                                  |                        |                           | $\leq \leq \underline{1}$ | 2 22                         |           |           |   |
| Setup Options           | 33227                    | <u>umber Date</u><br>04/18/200 | Employee N<br>19 Berbanu Anke | ame<br>atce M | Employee 10 | <u>JOD Reg Nur</u><br>0004195627 | nber s                 | ubmitted I                | I OTAL AMOU               | nt App                       | rove Deta | lils      |   |
| Logout                  | 33247                    | 04/18/200                      | )9 Berhanu,Anke               | etse M        | 04098924    | 0004195627                       | s                      | ubmitted L                | JSD\$23.00                |                              | 0         |           |   |
| Help                    | 33229                    | 04/11/200                      | )9 Berhanu,Anke               | etse M        | 04098924    | 0004195627                       | s                      | ubmitted L                | JSD\$30.00                |                              | P         |           |   |

- 2. When you access the Home page, your information sorts by week ending date in descending order and employee name in ascending order. Click any of the column heading links to sort the information by the column you selected. An arrow displays to indicate that the column is sorted by ascending or descending order.
- 3. If necessary, use any of the following search features to display information you need:

Note: You do not need to complete each field to perform a search.

| Option | Description                                                                                                    |
|--------|----------------------------------------------------------------------------------------------------|
| Status | Select the status for the list of time cards you wan to view.                                                                                                    |
| Name   | Do the following:                                                                                                    |
|        | 1. In the Name (Last, First) field, do one of the following:                                                                                                    |
|        | • To find a specific User – Type the last name and the first name of a User separated by a comma with no space. For example – Smith John                                         |
|        | <ul> <li>To find multiple Users – Type the first letter or letters of<br/>the users first or last name to display a list of Users who<br/>match your search criteria.</li> </ul> |
|        | 2. If necessary, you can also specify a week ending date in the <b>Week Ending</b> field.                                                                                        |
|        | 3. Click the Find button to display the information you specified.                                                                                                    |

| Week Ending | Do the following:                                          |
|-------------|------------------------------------------------------------|
|             | 1. In the Week Ending field, select a specific week ending |
|             | date for the information you need to view. This field      |
|             | defaults to All.                                           |
|             | 2. If necessary, you can also specify a User in the Name   |
|             | (Last,First) field.                                        |
|             | 3. Click the Find button to display the information you    |
|             | specified.                                                 |

4. Click on the  $\checkmark$  to display an individual timecard.

| TIME                    | PENSE                                |              |                      |                               |                         |                  |             |     |
|-------------------------|--------------------------------------|--------------|----------------------|-------------------------------|-------------------------|------------------|-------------|-----|
| rimary Manager<br>Home  | Name: Berhanu,An                     | ketse M      |                      |                               |                         |                  |             |     |
| Reports                 | Employee ID: 04098924                |              |                      |                               | Week Ending Date: 4/1   | 8/2009           |             |     |
| User Guide              |                                      |              |                      |                               |                         |                  |             |     |
| Training<br>Simulations |                                      |              |                      |                               |                         |                  |             | T   |
| nal Manager<br>Home     | Customer: 3m<br>Job Req#: 0004195627 | Company: ASC | Manager<br>Office: 0 | s: Megan Sch<br>0501 Arden Hi | uzetenberg<br>IIs, MN   | Status: S        | ubmitted    |     |
| Reports                 | Date Earn Type Ho                    | ours Worked  | a, 1914              | Us                            | er-Defined Fields       |                  |             |     |
| User Guide              | 04/13/2009 Regular Pay               | 08:00 J      | ob Detail LITH       | OLED Project                  | 0010528170 Departmen    | 500610           | Edit UDFs   |     |
| Status Summary          | 04/14/2009 Regular Pay               | 08:00 J      | ob Detail MON        | ITANA Project                 | 0010529181 Departmen    | t 500640         | Edit UDFs   |     |
| All Time Cards          | 04/15/2009 Regular Pay               | 08:00 J      | ob Detail MON        | ITANA Project                 | 0010529181 Departmen    | t 500640         | Edit UDFs   |     |
| All Expense<br>Reports  | 04/16/2009 Regular Pay               | 08:00 J      | ob Detail MTG        | NON PROJEC                    | CT Project 0010529181 E | epartment 500630 | Edit UDFs   |     |
| Change Password         | 04/17/2009 Regular Pay               | 08:00 J      | ob Detail MON        | ITANA Project                 | 0010529181 Departmen    | t 500630         | Edit UDFs   |     |
| View Terms              |                                      |              |                      |                               |                         | <b>T</b> -4-     |             |     |
| Setup Options           |                                      |              |                      |                               |                         | Earn Type        | is<br>Hours |     |
| Logout                  |                                      |              |                      |                               |                         | Regular Pay      | 40:00       |     |
| Help                    |                                      |              |                      |                               |                         | Total Hours Wo   | ked 40:00   |     |
|                         | Transa                               | tion History | Printahla Varei      | on Annrove                    | Reject                  |                  |             | ti. |

- 5. Verify the information that displays.
- 6. If you need to update a UDF value that displays, click the Edit UDFs button to display the UDF fields for the date you indicated.

Update the UDF field(s) as necessary. The UDF values displays as follows:

| Option                            | Description                                                                                                    |
|-----------------------------------|----------------------------------------------------------------------------------------------------|
| User-Defined Fields: SPORT SOCCER | Verify the UDF that displays. This type of UDF is read only. You cannot update this type of UDF. Contact the field support representative (for example: CSA) in necessary to update the value that displays. |
| User-Defined Fields: WATER EVIAN  | Select the UDF value that should display.<br>If the appropriate UDF value does not display, contact the field<br>support representative (for example: CSA) in necessary to update<br>the value(s).           |

7. Click the Save Changes to save your updates. The time card display with your updates.

#### 8. Do one of the following:

| Option              | Description                                                           |  |  |
|---------------------|-----------------------------------------------------------------------|--|--|
|                     | To approve a time card, expense report, or individual expense         |  |  |
| Approve             | items.                                                                |  |  |
|                     | Users and Expense Auditors only.                                      |  |  |
| Delet               | To reject a time card, expense report or individual expense items.    |  |  |
| Reject              | Approvers, Field Support and Expense Auditors only.                   |  |  |
| Transaction history | To view the History page that displays the time cards or expense      |  |  |
|                     | reports activity history, including comments.                         |  |  |
| Printable Version   | To display a printer friendly version of a time card or expense       |  |  |
|                     | report. The print friendly version of a time card includes spaces for |  |  |
|                     | User or the Field Support Representative who represents the User      |  |  |
|                     | and the Approver to validate the hours entered. Print a time card or  |  |  |
|                     | expense report for your records.                                      |  |  |

9. To view additional time cards, click one of the following:

| Option              | Description                                                              |
|---------------------|--------------------------------------------------------------------------|
|                     | To display the previous time card in your list of time cards.            |
| The < Previous link |                                                                          |
|                     | The <b>Previous</b> link is not active if no additional timecards exist. |
|                     | To display the next time card in your list of time cards.                |
| The Next > link     |                                                                          |
|                     | The <b>Next</b> link is not active if no additional timecards exist.     |

### **View All Expense Reports**

You can access the Expense Reports page to view all of your expense reports.

1. From the Left Menu, click the **All Expense Reports** link to display the Expense Reports page.

| TIME                         | XPENSE                 | $\frac{1}{12}$                                                  | 8747               | ,#     |
|------------------------------|------------------------|-----------------------------------------------------------------|--------------------|--------|
| Home                         |                        |                                                                 |                    |        |
| All Time Cards               | Search Expense Reports |                                                                 |                    | =      |
| All Expense<br>Reports       | Name (Last,First)      | Customer ID                                                     | Status All         | ~      |
| User Guide                   | Product ID             | Job Req #                                                       | Week Ending All    | Coprob |
| Training<br>Simulations      |                        |                                                                 |                    | search |
| Logout                       |                        |                                                                 |                    |        |
| System Administrato          | r                      |                                                                 |                    |        |
| Home                         |                        |                                                                 |                    |        |
| Status Summary               |                        | Comments or Suggestions, Click<br>Copyright ©2009 Allegis Group | k here.<br>5, Inc. |        |
| All Time Cards               |                        |                                                                 |                    |        |
| All Expense<br>Reports       |                        |                                                                 |                    |        |
| Represent User               |                        |                                                                 |                    |        |
| Reset Password               |                        |                                                                 |                    |        |
| Earnings Code<br>Maintenance |                        |                                                                 |                    |        |
| Reports                      |                        |                                                                 |                    |        |
| Terms and                    |                        |                                                                 |                    | -      |

2. Use any of the following search fields to display the information you need:

Note: You do not need to complete each field to perform a search.

| Option | Description                                                                                                    |
|--------|----------------------------------------------------------------------------------------------------|
| Status | Select the status for the list of time cards you wan to view.                                                                                                    |
| Name   | Do the following:                                                                                                    |
|        | 1. In the Name (Last, First) field, do one of the following:                                                                                                    |
|        | <ul> <li>To find a specific User – Type the last name and the first name of a User separated by a comma with no space. For example – Smith, John.</li> <li>To find multiple Users – Type the first letter or letters of the Users first or last name to display a list of Users who</li> </ul> |
|        | match your search criteria.                                                                                                    |
|        | 2. If necessary, you can also specify a week ending date in the                                                                                                    |
|        | week Ending field.                                                                                                    |
|        | 3. Click the Find button to display the information you                                                                                                    |
|        | specified.                                                                                                    |

| Week Ending | Do the following:                                          |  |  |  |  |  |
|-------------|------------------------------------------------------------|--|--|--|--|--|
| -           | 1. In the Week Ending field, select a specific week ending |  |  |  |  |  |
|             | date for the information you need to view. This field      |  |  |  |  |  |
|             | defaults to All.                                           |  |  |  |  |  |
|             | 2. If necessary, you can also specify a User in the Name   |  |  |  |  |  |
|             | (Last,First) field.                                        |  |  |  |  |  |
|             | 3. Click the Find button to display the information you    |  |  |  |  |  |
|             | specified.                                                 |  |  |  |  |  |

3. Your search results sort by week ending date in descending order and User name in ascending order. Click any of the column heading links to sort the information by the column you selected. An arrow displays to indicate that the column is sorted by ascending or descending order.

| Status Summary          |                 |            |                    |             |                |                      |                |                        |                    |
|-------------------------|-----------------|------------|--------------------|-------------|----------------|----------------------|----------------|------------------------|--------------------|
| All Time Cards          |                 |            |                    |             |                |                      |                |                        |                    |
| All Expense<br>Reports  | 54              | atus Al    |                    | × Nat       | ne (LastUirst) | Jenson<br>Please typ | n all or parts | The same without any i | special characters |
| Setup Optiona           |                 |            |                    | W           | ivek Ending    | A8                   | ×              | Find                   |                    |
| Reports                 | Pase 1 of 1     |            |                    |             |                |                      |                | ~                      | S                  |
| Charge Password         | Tracking Number | Date       | Employee Name      | Employee Id | Job Reg.       | Number               | Status         | Total Amount           | Details            |
| User Guide              | 3633            | 08/05/2006 | Jensen, William L. | 02569054    | 000352622      | 27                   | Submitted      | \$54.00                | P                  |
| Training<br>Simulations | 3606            | 07/15/2006 | Jensen, William L. | 02569054    | 000352623      | 27                   | Working (      | waft \$100.00          | P                  |
| View Terms              | Page 1 of 1     |            |                    |             |                |                      |                | SS 5 1 2 2             | 2                  |
| Logout                  |                 |            |                    |             |                |                      |                |                        |                    |
| NHICENTER.              |                 |            |                    |             |                |                      |                |                        |                    |
| Help                    |                 |            |                    |             |                |                      |                |                        |                    |
| Customer Setup          |                 |            |                    |             |                |                      |                |                        |                    |

4. View information that displays:

| Option                           | Description                                                                   |
|----------------------------------|-------------------------------------------------------------------------------|
| Tracking Number (expense reports | The number associated with the expense report.                                |
| only)                            |                                                                               |
| Date                             | The week ending date for the expense that the User Submitted                  |
| Employee Name                    | The name of the User. The name displays as Last name, First name.             |
|                                  | For example: Smith, John                                                      |
| Employee ID                      | The PeopleSoft employee identification assigned to the User.                  |
| Job Req Number                   | The job requisition number for the requisition that the User worked           |
|                                  | or incurred the expense.                                                      |
| Status                           | The status of the time card or expense report. For a list of status           |
|                                  | types, refer to the Use the Status Summary Page.                              |
| Total Amount                     | The total amount of the expenses that the User incurred for which             |
|                                  | we are expensing the customer.                                                |
| Details                          | The $\checkmark$ displays. Click the $\checkmark$ to display the time card or |
|                                  | expense report. Refer to View, Approve, or Reject a Time Card or              |
|                                  | View, Approve, Reject and Expense Report for further details.                 |

- 5. To view additional information, click the appropriate [page number] link to display another page of expense reports.
- 6. To print or format the list of expense reports that displays, click one of the following:

| Option      | Description                                                         |
|-------------|---------------------------------------------------------------------|
| AT .        | To display a print friendly version of the Time Card Report or the  |
|             | Expense Report. Print this list of time cards or expense reports to |
| ×           | the printer you specify.                                            |
| Printeriori | To display the list of time cards or expense reports in an Excel    |
| <b>X</b>    | Spreadsheet. Use this feature to format and save the information as |
|             | necessary.                                                          |

# **View Expense Details**

You can view expense items to see more details about the expense.

1. From the Home page, click  $\checkmark$  to access the appropriate expense report.

|                                                                                                    |                                     | •           |                               |                                                 |               |              |                      |         |                    |        |
|----------------------------------------------------------------------------------------------------|-------------------------------------|-------------|-------------------------------|-------------------------------------------------|---------------|--------------|----------------------|---------|--------------------|--------|
| File Edit View Fa                                                                                                    | avorites Tools Help                 |             |                               |                                                 | -             |              |                      |         |                    |        |
| 🌏 Back 🔹 🌍                                                                                                    | · 🗵 🖪 🏠 🔎                           | ) Search    | 📌 Favorites                   | 🥝 🖉                                             | 3- 🍓 🗉        | - <b>,</b>   | вс 🗱 🦓               |         |                    |        |
| ddress 🕘 http://tne-                                                                                                    | test01.allegistest.com/Wel          | bTime/Appro | oveExpense.as                 | px?f7G3vds99                                    | Ver3Cb1=yyrrf | f&IdList=Man | agerHomeExpenseIdLis | t       |                    | 🛩 🄁 Go |
| rimary Manager                                                                                                    |                                     |             |                               |                                                 |               |              |                      |         |                    |        |
| Home                                                                                                    |                                     |             |                               |                                                 |               |              |                      |         |                    |        |
| Reports                                                                                                    |                                     |             |                               |                                                 |               |              |                      |         |                    |        |
| Jser Guide                                                                                                    | Name: Berh                          | nanu,Ank    | etse M                        |                                                 |               |              |                      |         |                    |        |
| Training                                                                                                    | Employee ID: 0409                   | 98924       |                               |                                                 |               |              |                      |         |                    |        |
| Simulations                                                                                                    |                                     |             |                               |                                                 |               |              |                      |         |                    |        |
| inal Manager                                                                                                    | Tracking #: 33227                   | Job R       | eauisition #                  | : 00041956                                      | 27 - 3m St    | tatus: Subi  | mitted               |         |                    |        |
| Home                                                                                                    | Expense Code                        | Amount      | Linit / Pate                  | Subtotal                                        | Date          | Statuc       | Description          | Receipt | Approve / Reject   |        |
| Reports                                                                                                    | Expense Code                        | 20          |                               | ueptao oo                                       | 04/13/2000    | Submitted    |                      | Keceipt | Approve / Reject   |        |
| User Guide                                                                                                    | Expenses billable                   | 50          | -                             | 030\$30.00                                      | 04/13/2009    | Submiced     | meals billable 🖊     |         | Approve            |        |
|                                                                                                    |                                     |             |                               |                                                 |               |              |                      |         |                    |        |
| Status Summary                                                                                                    |                                     |             |                               |                                                 |               |              |                      | Appro   | ove All Reject All |        |
| Status Summary<br>All Time Cards                                                                                               |                                     |             |                               |                                                 |               |              |                      | Appro   | ove All Reject All |        |
| Status Summary<br>All Time Cards<br>All Expense<br>Reports                                                                     |                                     |             | Rejec                         | tion Reason                                     | Code Pleas    | e select     |                      | Appro   | ove All Reject All |        |
| Status Summary<br>All Time Cards<br>All Expense<br>Reports<br>Change Password                                                  |                                     |             | Rejec                         | tion Reason<br>on Detail                        | Code Pleas    | e select     | ×                    | Appro   | ove All Reject All |        |
| Status Summary<br>All Time Cards<br>All Expense<br>Reports<br>Change Password<br>View Terms                                    |                                     |             | Rejec<br>Reaso                | tion Reason<br>on Detail                        | Code Pleas    | e select     |                      | Appro   | ove All Reject All |        |
| Status Summary<br>All Time Cards<br>All Expense<br>Reports<br>Change Password<br>View Terms<br>Setup Options                   | History                             |             | Rejec<br>Reaso                | tion Reason<br>on Detail                        | Code Pleas    | e select     | ×                    | Appro   | ove All Reject All |        |
| Status Summary<br>All Time Cards<br>All Expense<br>Reports<br>Change Password<br>View Terms<br>Setup Options<br>Logout         | History<br>Action take              | 90          | Rejec<br>Reaso                | tion Reason<br>on Detail<br>Taken by            | Code Pleas    | e select     | ₩<br>Date            | Appro   | Comment            | _      |
| Status Summary<br>All Time Cards<br>All Expense<br>Reports<br>Change Password<br>View Terms<br>Setup Options<br>Logout<br>Help | History<br>Action take<br>Submitted | en          | Rejec<br>Reaso<br>Berhanu,Anl | tion Reason<br>on Detail<br>Taken by<br>ketse M | Code Pleas    | e select     | Date<br>009 10:21 AM | Appro   | Comment            | _      |

2. Click the  $\checkmark$  to view a detail relating to the expense. The View Expense Item window displays.

| Name:<br>Employee ID | Jensen,William L.<br>: 02569054                           |
|----------------------|-----------------------------------------------------------|
| Tracking #           | 3633                                                      |
| Requisition          | 0003526227 - Chevy Chase Bank - Star<br>Rojek/Matt Wilson |
| FRANCE               | PARIS                                                     |
| GERMANY              | BERLIN                                                    |
| ITALY                | ROME                                                      |
| JAMAICA              | 0 Q                                                       |
| MEXICO               | CANCUN                                                    |
| RUSSIA               | MOSCOW                                                    |
| Date                 | 07/31/2006                                                |
| Expense<br>Code      | Expenses Billable                                         |
| Amount               | 54                                                        |
| Unit Rate            | 1                                                         |
| Subtotal             | \$54.00                                                   |

3. View the information that displays.

4. If you need to update a UDF value associated with the expense item, click *P* to select the appropriate UDF value from the selection window. You cannot update UDF values that are read-only.

Note: If the appropriate value does not display, contact the field support representative (for example, the CSA).

5. Click one of the following buttons:

| Button        | Description                                                      |
|---------------|------------------------------------------------------------------|
| Close Window  | To close the window and return to the expense report.            |
| Submit Change | To close the window and update the expense report appropriately. |

#### **View an Expense Report**

You can always view expense reports in Time & Expense to view information on an expense that has been submitted for reimbursement

1. From the Left Menu, click the **All Expense Reports** link to display the Expense Reports page that lists all of the expense reports that you received from your Users.

| TIME                         |                                                                             |   |
|------------------------------|-----------------------------------------------------------------------------|---|
| Home                         |                                                                             |   |
| All Time Cards               | Search Expense Reports                                                      | Ξ |
| All Expense<br>Reports       | Name (Last,First) Customer ID Status All                                    |   |
| User Guide                   | Product ID Job Req # Week Ending All V                                      |   |
| Training<br>Simulations      |                                                                             |   |
| Logout                       |                                                                             |   |
| System Administrato          |                                                                             |   |
| Home                         |                                                                             | _ |
| Status Summary               | Comments or Suggestions, Click here.<br>Copyright ©2009 Allegis Group, Inc. |   |
| All Time Cards               |                                                                             |   |
| All Expense<br>Reports       |                                                                             |   |
| Represent User               |                                                                             |   |
| Reset Password               |                                                                             |   |
| Earnings Code<br>Maintenance |                                                                             |   |
| Reports                      |                                                                             |   |
| Terms and                    |                                                                             | _ |

2. Use any of the following search fields to display the information you need:

Note: You do not need to complete each field to perform a search.

| Option | Description                                                           |
|--------|-----------------------------------------------------------------------|
| Status | Select the status for the list of time cards you wan to view.         |
| Name   | Do the following:                                                     |
|        | 4. In the Name (Last, First) field, do one of the following:          |
|        | • <b>To find a specific User</b> – Type the last name and the first   |
|        | name of a User separated by a comma with no space. For                |
|        | example – Smith, John.                                                |
|        | • <b>To find multiple Users</b> – Type the first letter or letters of |
|        | the Users first or last name to display a list of Users who           |
|        | match your search criteria.                                           |
|        | 5. If necessary, you can also specify a week ending date in the       |
|        | Week Ending field.                                                    |
|        | 6. Click the Find button to display the information you               |

|             | specified.                                                 |
|-------------|------------------------------------------------------------|
| Week Ending | Do the following:                                          |
|             | 4. In the Week Ending field, select a specific week ending |
|             | date for the information you need to view. This field      |
|             | defaults to All.                                           |
|             | 5. If necessary, you can also specify a User in the Name   |
|             | (Last,First) field.                                        |
|             | 6. Click the Find button to display the information you    |
|             | specified.                                                 |

7. Your search results sort by week ending date in descending order and user name in ascending order. Click any of the column heading links to sort the information by the column you selected. An arrow displays to indicate that the column is sorted by ascending or descending order.

| Status Summary          |                 |            |                    |             |                |                      |            |         |                    |                   |
|-------------------------|-----------------|------------|--------------------|-------------|----------------|----------------------|------------|---------|--------------------|-------------------|
| All Time Cards          |                 |            |                    |             |                |                      |            |         |                    |                   |
| All Expense<br>Reports  | 9               | atus Al    |                    | Mar Nar     | ne (LastUirst) | Jenson<br>Please typ | n all or p |         | name without any o | ipecial character |
| Setup Options           |                 |            |                    | v           | Veek Ending    | A8                   | ~          | Fie     | d                  |                   |
| Reports                 | Pase 1 of 1     |            |                    |             |                |                      |            |         |                    |                   |
| Charge Password         | Tracking Number | Date       | Employee Name      | Employee In | Job Reg.       | Number               | State      | 5       | Total Amount       | Details           |
| User Guide              | 3633            | 08/05/2006 | Jensen, William L. | 02569054    | 000352622      | 27                   | Submit     | fied    | \$54.00            | P                 |
| Training<br>Simulations | 3606            | 07/15/2006 | Jensen, William L. | 02569054    | 000352622      | 7                    | Workin     | g Draft | \$100.00           | 2                 |
| View Terms              | Page 1 of 1     |            |                    |             |                |                      |            | 5       | < <b>1</b> 2 2     | 2                 |
| Logout                  |                 |            |                    |             |                |                      |            |         |                    |                   |
| N#SCENTER.              |                 |            |                    |             |                |                      |            |         |                    |                   |
| Help                    |                 |            |                    |             |                |                      |            |         |                    |                   |
| Custoeser Setup         |                 |            |                    |             |                |                      |            |         |                    |                   |

- 8. If you need to display another page of expense reports, click the appropriate [page number] link to display another page of expense reports.
- 9. View information that displays:

| Field                            | Description                                                                   |
|----------------------------------|-------------------------------------------------------------------------------|
| Tracking Number (expense reports | The number associated with the expense report.                                |
| only)                            |                                                                               |
| Date                             | The week ending date for the expense that the User Submitted                  |
| Employee Name                    | The name of the User. The name displays as Last name, First name.             |
|                                  | For example: Smith, John                                                      |
| Employee ID                      | The PeopleSoft employee identification assigned to the User.                  |
| Job Req Number                   | The job requisition number for the requisition that the User worked           |
|                                  | or incurred the expense.                                                      |
| Status                           | The status of the time card or expense report. For a list of status           |
|                                  | types, refer to the Use the Status Summary Page.                              |
| Total Amount                     | The total amount of the expenses that the User incurred for which             |
|                                  | we are expensing the customer.                                                |
| Details                          | The $\checkmark$ displays. Click the $\checkmark$ to display the time card or |
|                                  | expense report. Refer to View, Approve, or Reject a Time Card or              |
|                                  | View, Approve, Reject and Expense Report for further details.                 |

# TIME EXPENSE

| Summary  | Name: Froio,Jona       | athan Edward     |          |           |                     |                   |                   |         |  |  |
|----------|------------------------|------------------|----------|-----------|---------------------|-------------------|-------------------|---------|--|--|
| ent User | Employee ID: 03657963  |                  |          |           |                     | Week Er           | Ending 01/10/2009 |         |  |  |
| ne Cards | Customer: ENVIRONME    | VTAL HEALTH AND  |          | Manager   | s: Bruce Wallac     | e - Howard        |                   |         |  |  |
| pense    | ENGINEERING            |                  |          | Brightma  | Tracking #: 0034925 |                   |                   |         |  |  |
| irts     | Job Req#: 0004339485   | Company: Aerotek |          | Office: 0 |                     |                   |                   |         |  |  |
| orts     | Worksite Location: 117 | FOURTH AVE NEED  | HAM, MA  |           |                     | Status, Submitted |                   |         |  |  |
| Guide    | Expense Code           | Expense Date     | Amount   | Unit/Rate | Subtotal            | Status            | Description       | Receipt |  |  |
| ning     | Expenses Billable      | 1/5/2009         | 24       | 1         | USD\$24.00          | Submitted         | Parking 🔎         |         |  |  |
| liations | Expenses Billable      | 1/8/2009         | 35       | 1         | USD\$35.00          | Submitted         | Parking 🔎         |         |  |  |
| out      | Expenses Billable      | 1/6/2009         | 13       | 1         | USD\$13.00          | Submitted         | Deulting 🔎        | E.      |  |  |
|          |                        | _, .,            |          |           |                     |                   | Parking 🗸         | -       |  |  |
|          | Total Expenses         |                  |          |           | USD\$72.00          |                   |                   |         |  |  |
|          | History                |                  |          |           |                     |                   |                   |         |  |  |
|          | Action taken           |                  | Taken by |           |                     | Date              |                   | Commen  |  |  |
|          | Submitted              | Froio,Jonathan E | dward    |           | 01/08/2009 0        | )7:56 PM          |                   |         |  |  |
|          | Working Draft          | Froio,Jonathan E | dward    |           | 01/08/2009 0        | )7:54 PM          |                   |         |  |  |

Previous Next

10. Click on any one of the following:

| Option                       | Description                                                        |
|------------------------------|--------------------------------------------------------------------|
| The < Previous link          | To display the previous time card in your list of expense reports. |
| The Next > link              | To display the next time card in your list of expense reports.     |
| The All Expense Reports link | To return to the Search Expense Reports page.                      |
| from the left menu.          |                                                                    |

#### View, Approve, or Reject Expense Reports

You can view Users' expense reports to approve or reject the expenses that they submitted.

1. From the Left Menu, click the **Home** link to display the list of time cards and expense reports that need your approval.

| TIMEREXPENSE            |                                                                              |                                |                                     |                     | $)_{1}^{2}$             | <sup>4</sup> 28    | 74                     | 7                         |                          |                              |          |            | <u>^</u> |
|-------------------------|------------------------------------------------------------------------------|--------------------------------|-------------------------------------|---------------------|-------------------------|--------------------|------------------------|---------------------------|--------------------------|------------------------------|----------|------------|----------|
| Primary Manager<br>Home |                                                                              |                                |                                     |                     | Name (La                | ast.First)         |                        |                           |                          |                              |          |            |          |
| Reports                 | Please type all or part of the name without llany special characters(*,[,%). |                                |                                     |                     |                         |                    |                        |                           |                          |                              |          |            |          |
| User Guide              | Pending Approval Time Cards                                                  |                                |                                     |                     |                         |                    |                        |                           |                          |                              |          |            |          |
| Training<br>Simulations | Page 1 of 1 $\leq \leq 1 \geq >>$                                            |                                |                                     |                     |                         |                    |                        |                           |                          |                              |          |            |          |
| Final Manager<br>Home   | <u>Date</u> <u>Employ</u>                                                    | Date Employee Name Employee Id |                                     | <u>Job R</u>        | Reg Number              | <u>Status</u>      | <u>Regula</u><br>Hours | r <u>OverTin</u><br>Hours | ne <u>Other</u><br>Hours | <u>Total</u><br><u>Hours</u> | Approv   | re Details | =        |
| Reports                 | 04/18/2009 Berhanu                                                           | Anketse M                      | 04098924                            | 00041               | 95627                   | Submitted          | 40:00                  | 0:00                      | 0:00                     | 40:00                        |          | 2          |          |
| User Guide              | 04/11/2009 Berhanu                                                           | Anketse M                      | 04098924                            | 00041               | 95627                   | Submitted          | 40:00                  | 0:00                      | 0:00                     | 40:00                        |          | 2          |          |
| Status Summary          | 11/01/2008 Stein,Nic                                                         | holas A                        | 04043309                            | Pr<br>0004195627 Ma |                         | Primary<br>Manager | 40:00                  | 0:00                      | 0:00                     | 40:00                        |          | 0          |          |
| All Time Cards          | 1                                                                            |                                |                                     |                     |                         | Approved           |                        |                           |                          |                              |          |            |          |
| All Expense<br>Reports  | Pending Approv                                                               | al Evnen                       | se Reports                          |                     |                         |                    | Sele                   | ect All Ap                | prove                    |                              |          |            |          |
| Change Password         | r chung Approv                                                               |                                | serveports                          |                     |                         |                    |                        |                           |                          |                              |          |            |          |
| View Terms              | Page 1 of 1                                                                  | _                              | _                                   |                     |                         |                    |                        | 2                         | $\leq \leq 1$            | $\geq \geq \geq$             |          | -          |          |
| Setup Options           | 33227                                                                        | Date<br>04/18/200              | <u>Employee N</u><br>9 Berhanu,Anke | ame<br>tse M        | Employee Id<br>04098924 | 0004195627         | nber S                 | ubmitted US               | otal Amou<br>SD\$30.00   | nt App                       | rove Det | ails       |          |
| Logout                  | 33247                                                                        | 04/18/200                      | 9 Berhanu,Anke                      | tse M               | 04098924                | 0004195627         | s                      | ubmitted US               | SD\$23.00                |                              | P        |            |          |
| Help                    | 33229                                                                        | 04/11/200                      | 9 Berhanu,Anke                      | tse M               | 04098924                | 0004195627         |                        | Submitted USD\$30.00      |                          |                              |          |            |          |

- 2. When you access the Home page, your information sorts by week ending date in descending order and employee name in ascending order. Click any of the column heading links to sort the information by the column you selected. An arrow displays to indicate that the column is sorted by ascending or descending order.
- 3. If necessary, use any of the following search features to display information you need:

Note: You do not need to complete each field to perform a search.

| Option                           | Description                                                           |
|----------------------------------|-----------------------------------------------------------------------|
| To display expense reports for a | Do the following:                                                     |
| specific User                    | 1. In the Name (Last, First) field, do one of the following:          |
|                                  | • <b>To find a specific User</b> – Type the last name and the first   |
|                                  | name of a User separated by a comma with no space. For                |
|                                  | example – Smith, John.                                                |
|                                  | • <b>To find multiple Users</b> – Type the first letter or letters of |
|                                  | the Users first or last name to display a list of Users who           |
|                                  | match your search criteria.                                           |
|                                  | 2. If necessary, you can also specify a week ending date in the       |
|                                  | Week Ending field.                                                    |
|                                  | 3. Click the Find button to display the information you               |
|                                  | specified.                                                            |
| To display expense reports for a | Do the following:                                                     |

| specific week ending               | 1. In the Week Ending field, select a specific week ending        |  |  |  |  |  |  |  |
|------------------------------------|-------------------------------------------------------------------|--|--|--|--|--|--|--|
|                                    | date for the information you need to view. This field             |  |  |  |  |  |  |  |
|                                    | defaults to All.                                                  |  |  |  |  |  |  |  |
|                                    | 2. If necessary, you can also specify a User in the Name          |  |  |  |  |  |  |  |
|                                    | (Last,First) field.                                               |  |  |  |  |  |  |  |
|                                    | 3. Click the Find button to display the information you           |  |  |  |  |  |  |  |
|                                    | specified.                                                        |  |  |  |  |  |  |  |
| To display another page of expense | Click the appropriate page number link to display another page of |  |  |  |  |  |  |  |
| reports                            | expense reports.                                                  |  |  |  |  |  |  |  |

4. Click on the  $\checkmark$  to display an individual timecard.

| iniary manager      |                        |                                 |              |              |            |            |                     |         |                  |  |  |  |
|---------------------|------------------------|---------------------------------|--------------|--------------|------------|------------|---------------------|---------|------------------|--|--|--|
| Home                |                        |                                 |              |              |            |            |                     |         |                  |  |  |  |
| eports              |                        |                                 |              |              |            |            |                     |         |                  |  |  |  |
| er Guide            | Name: Berh             | anu,Ank                         | etse M       |              |            |            |                     |         |                  |  |  |  |
| aining<br>mulations | Employee ib. 0403      | /0/24                           |              |              |            |            |                     |         |                  |  |  |  |
| al Manager          | Tracking #: 33227      | Job R                           | equisition # | #: 00041956  | 27 - 3m St | atus: Subr | nitted              |         |                  |  |  |  |
|                     | Expense Code           | Amount                          | Unit/Rate    | Subtotal     | Date       | Status     | Description         | Receipt | Approve / Reject |  |  |  |
| ser Guide           | Expenses Billable 30 1 |                                 |              | USD\$30.00   | 04/13/2009 | Submitted  | meals billable 🔎    | 1       | Approve Reject   |  |  |  |
| atus Summary        |                        | Approve All Reject All          |              |              |            |            |                     |         |                  |  |  |  |
| Time Cards          |                        |                                 |              |              |            |            |                     |         |                  |  |  |  |
| Expense<br>ports    |                        |                                 | Rejeo        | tion Reason: | Code Pleas | e select   | ~                   | ~       |                  |  |  |  |
| ange Password       |                        |                                 | Reas         | on Detail    |            |            |                     |         |                  |  |  |  |
| w Terms             |                        |                                 |              |              |            |            |                     | $\sim$  |                  |  |  |  |
| up Options          | History                |                                 |              |              |            |            |                     |         |                  |  |  |  |
| gout                | Action take            | n.                              |              | Taken by     |            |            | Date                |         | Comment          |  |  |  |
|                     | Submitted              |                                 | Berhanu,An   | ketse M      |            | 04/17/20   | 09 10:21 AM         |         |                  |  |  |  |
| P                   |                        | Working Draft Berhanu,Anketse M |              |              |            |            | 04/17/2009 10:16 AM |         |                  |  |  |  |

5. Verify the header information that displays:

| Field             | Description                                                         |  |  |  |  |  |  |
|-------------------|---------------------------------------------------------------------|--|--|--|--|--|--|
| Name              | The name of the User. The name displays as Last name, First name.   |  |  |  |  |  |  |
|                   | For example: Smith, John                                            |  |  |  |  |  |  |
| Employee ID       | The PeopleSoft employee identification assigned to the User.        |  |  |  |  |  |  |
| Tracking #        | The tracking number used to track the expense report.               |  |  |  |  |  |  |
| Job Requisition # | The job requisition number for the requisition that the User worked |  |  |  |  |  |  |
|                   | or incurred the expense.                                            |  |  |  |  |  |  |
| Status            | The status of the expense report.                                   |  |  |  |  |  |  |

6. Verify the expense information that displays:

| Column       | Description                                                       |
|--------------|-------------------------------------------------------------------|
| Expense Code | The expense code and a description of the expense incurred by the |
|              | User.                                                             |
| Amount       | The dollar amount or quantity of the expense incurred.            |
| Unit/Rate    | The quantity or rate of the expense item                          |
| Subtotal     | The amount for the expense item. USD only. (Amount x Unit/Rate    |

|             | = Subtotal)                                                                                                    |
|-------------|----------------------------------------------------------------------------------------------------|
| Date        | The date when the User incurred the expense.                                                                                                    |
| Receipt     | The document attached by the User.                                                                                                    |
| Description | An explanation of the expense. You must click $\checkmark$ to view<br>additional details about the expense including the User Defined<br>Fields (UDF's) associated with the expense item. Refer to <i>View</i><br><i>Expense Details</i> for further information. |

7. Do one of the following:

| Option      | Description                                                       |  |  |  |  |  |  |  |
|-------------|-------------------------------------------------------------------|--|--|--|--|--|--|--|
| Approvo     | To approve the expense that the User submitted.                   |  |  |  |  |  |  |  |
| Approve     | Repeat steps 4-6 for each expense that you need to approve.       |  |  |  |  |  |  |  |
|             | To reject the expense that the User submitted.                    |  |  |  |  |  |  |  |
|             | Once you reject an expense, you must do the following:            |  |  |  |  |  |  |  |
| Defect      | 1. In the <b>Rejection Reason Code</b> field, you must select the |  |  |  |  |  |  |  |
| Reject      | reason code that identifies why you rejected the expense.         |  |  |  |  |  |  |  |
|             | 2. In the <b>Reason Detail</b> field, type the reason why you     |  |  |  |  |  |  |  |
|             | rejected the expense.                                             |  |  |  |  |  |  |  |
| Approve All | To approve all of the items listed.                               |  |  |  |  |  |  |  |
|             | To reject all of the items listed.                                |  |  |  |  |  |  |  |
|             | Once you reject an expense, you must do the following:            |  |  |  |  |  |  |  |
|             | 1. In the <b>Rejection Reason Code</b> field, you must select the |  |  |  |  |  |  |  |
| Reject All  | reason code that identifies why you rejected the expenses.        |  |  |  |  |  |  |  |
|             | 2. In the <b>Reason Detail</b> field, type the reason why you     |  |  |  |  |  |  |  |
|             | rejected the expenses.                                            |  |  |  |  |  |  |  |

8. To view additional expense reports, click one of the following:

| Option                        | Description                                                                |
|-------------------------------|----------------------------------------------------------------------------|
|                               | To display the previous time card in your list of expense reports.         |
| The <u>&lt; Previous</u> link | exist.                                                                     |
| The Next > link               | To display the next time card in your list of expense reports.             |
|                               | The <b>Next</b> link is not active if no additional expense reports exist. |

# **Reject an Expense Item**

You must reject an expense item when incorrect information displays.

1. From the Left Menu, click the **Home** link to display the list of pending time cards and expense reports.

| TIME                               | KPENSE                                                                                                    |                                | ) 1             | 28'            | 7_                 | 7                  |                       |                           |                          |                              | ^         |           |   |
|------------------------------------|----------------------------------------------------------------------------------------------------|--------------------------------|-----------------|----------------|--------------------|--------------------|-----------------------|---------------------------|--------------------------|------------------------------|-----------|-----------|---|
| Primary Manager<br>Home<br>Reports | Name (Last,First)<br>Please type all or part of the name without Ilany special characters(*,[,%).<br>Week Ending |                                |                 |                |                    |                    |                       |                           |                          |                              |           |           |   |
| User Guide                         | Pending Approval Time Cards                                                                                      |                                |                 |                |                    |                    |                       |                           |                          |                              |           |           |   |
| Training<br>Simulations            | Page 1 of 1 $\leq \leq 1 \geq >>$                                                                                |                                |                 |                |                    |                    |                       |                           |                          |                              |           |           |   |
| Final Manager<br>Home              | <u>Date Employ</u>                                                                                               | Date Employee Name Employee Id |                 | Job Reg Number |                    | <u>Status</u>      | <u>Regul</u><br>Hours | ar <u>OverTi</u><br>Hours | <u>me</u> Other<br>Hours | <u>Total</u><br><u>Hours</u> | Арргом    | e Details | = |
| Reports                            | 04/18/2009 Berhanu                                                                                               | Anketse M                      | 04098924        | 0004195627     |                    | Submitted          | 40:00                 | 0:00                      | 0:00                     | 40:00                        |           | 0         |   |
| User Guide                         | 04/11/2009 Berhanu                                                                                               | Anketse M                      | 04098924        | 0004195627     |                    | Submitted          | 40:00                 | 0:00                      | 0:00                     | 40:00                        |           | 2         |   |
| Status Summary                     | 11/01/2008 Stein.Nic                                                                                             | holas A                        | 04043309        | 0004195627     |                    | Primary<br>Manager | 40:00                 | 0:00                      | 0:00                     | 40:00                        |           | P         |   |
| All Time Cards                     |                                                                                                    |                                |                 |                |                    | Approved           |                       |                           |                          |                              |           |           |   |
| All Expense<br>Reports             | Pending Approv                                                                                                   |                                | oo Banarta      |                |                    |                    | . <u>Sel</u>          | ect All A                 | pprove                   |                              |           |           |   |
| Change Password                    | Fending Approv                                                                                                   | ai Experi                      | se Reports      |                |                    |                    |                       |                           |                          |                              |           |           |   |
| View Terms                         | Page 1 of 1                                                                                                    |                                |                 |                |                    |                    |                       |                           | $\leq \leq 1$            | <u>&gt; &gt;&gt;</u>         |           |           |   |
| Setup Options                      | Iracking Number                                                                                                  | Date<br>04/18/200              | Employee N      | lame I         | <u>Employee Id</u> | Job Reg Nui        | mber 3                | ubmitted U                | otal Amou                | nt App                       | rove Deta | alls      |   |
| Logout                             | 33247                                                                                                    | 04/18/200                      | 9 Berbanu Anke  |                | 14098924           | 0004195627         |                       | ubmitted U                | SD#23.00                 |                              | 0         |           |   |
| Help                               | 33229                                                                                                    | 04/11/200                      | 19 Berhanu,Anke | etse M (       | 04098924           | 0004195627         | S                     | ubmitted U                | SD\$30.00                |                              | P         | 3         | _ |

2. In the Pending Approval Expense Reports section, click the  $\checkmark$  to view the appropriate expense report.

| rimary Manager         |                   |          |              |                     |                               |                           |                  |         |                   |   |  |
|------------------------|-------------------|----------|--------------|---------------------|-------------------------------|---------------------------|------------------|---------|-------------------|---|--|
| lome                   |                   |          |              |                     |                               |                           |                  |         |                   |   |  |
| eports                 |                   |          |              |                     |                               |                           |                  |         |                   |   |  |
| ser Guide              | Name: Berh        | anu,Anke | etse M       |                     |                               |                           |                  |         |                   |   |  |
| raining<br>Simulations | Employee ib. 0403 | 0924     |              |                     |                               |                           |                  |         |                   |   |  |
| al Manager             | Toolin            | 1-1-0-   |              |                     |                               |                           |                  |         |                   |   |  |
| ome                    | Tracking #: 33227 | JOD RE   | equisition # | : 000419562         | 27 - 3m St                    | atus: subi                | nitted           |         | 1                 |   |  |
| eports                 | Expense Code      | Amount   | Unit/Rate    | Subtotal            | Date                          | Status                    | Description      | Receipt | Approve / Reject  |   |  |
| ser Guide              | Expenses Billable | 30       | 1            | USD\$30.00          | 04/13/2009                    | Submitted                 | meals billable 🔎 | ø       | Approve Reject    |   |  |
| atus Summary           |                   |          |              |                     |                               |                           |                  | Appro   | ve All Reject All |   |  |
| l Time Cards           |                   |          |              |                     |                               |                           |                  |         |                   |   |  |
| ll Expense<br>enorts   |                   |          | Reject       | tion Reason         | Code Pleas                    | e select                  | ~                |         |                   |   |  |
| ange Password          |                   |          | Reaso        | on Detail           |                               |                           |                  |         |                   |   |  |
| ew Terms               |                   |          |              |                     |                               |                           |                  | ~       |                   |   |  |
| tup Options            | History           |          |              |                     |                               |                           |                  |         |                   |   |  |
| ogout                  | Action take       | n        |              | Taken by            |                               |                           | Date             |         | Comment           | _ |  |
| elp                    | Submitted         |          | Berhanu,Ank  | etse M              |                               | 04/17/20                  | 109 10:21 AM     |         |                   |   |  |
|                        | Working Draft     |          | Berhanu,Ank  | etse M              |                               | 04/17/20                  | 109 10:16 AM     |         |                   |   |  |
|                        |                   |          |              | ļ                   | Previous                      | <u>Next</u>               |                  |         |                   |   |  |
|                        |                   |          |              | Comment<br>Copyrigh | s or Suggest<br>it ©2009 Alle | ions, Click<br>gis Group, | here.<br>Inc.    |         |                   |   |  |

3. Verify the header information that displays.

| Field             | Description                                                         |
|-------------------|---------------------------------------------------------------------|
| Tracking #        | The tracking number used to track the expense report.               |
| Job Requisition # | The job requisition number for the requisition that the User worked |
|                   | or incurred the expense.                                            |
| Status            | The status of the expense report.                                   |

4. View the expense information that displays.

| Column       | Description                                                        |
|--------------|--------------------------------------------------------------------|
| Expense Code | The expense code and a description of the expense incurred by the  |
|              | User.                                                              |
| Amount       | The dollar amount or quantity of the expense incurred.             |
| Unit/Rate    | The quantity or rate of the expense item                           |
| Subtotal     | The amount for the expense item. USD only. (Amount x Unit/Rate     |
|              | = Subtotal)                                                        |
| Date         | The date when the User incurred the expense.                       |
| Receipt      | The document attached by the User.                                 |
| Description  | An explanation of the expense. You must click $\checkmark$ to view |
|              | additional details about the expense including the User Defined    |
|              | Fields (UDF's) associated with the expense item. Refer to View     |
|              | Expense Details for further information.                           |

5. Click on one of the following:

| Option     | Description                                                    |
|------------|----------------------------------------------------------------|
| Reject     | To reject an item in the expense report. Continue with Step 6. |
| Reject All | To reject all of the expenses that display.                    |

| Primary Manager<br>Home |                     |                   |         |                       |                     |   |        |        |   |
|-------------------------|---------------------|-------------------|---------|-----------------------|---------------------|---|--------|--------|---|
| Reports                 | Tracking #          | 33227             |         |                       |                     |   |        |        |   |
| User Guide              | Requisition (       | 0004195627 - 3m   | - Megan | Schuzetenberg/        |                     |   |        |        |   |
| Training<br>Simulations | Department          |                   | 2       |                       |                     |   |        |        |   |
| Final Manager           | Job Detall          |                   | ζ.      |                       |                     |   |        |        | = |
| Home                    | Project             | 0010504001 C      | 2       |                       |                     |   |        |        |   |
| Reports                 | Date (              | 04/13/2009        |         |                       |                     |   |        |        |   |
| User Guide              | Expense Code        | Expenses Billable | 1       |                       |                     |   |        |        |   |
| Status Summary          | Amount<br>Unit/Rate | 30<br>1           |         |                       |                     |   |        |        |   |
| All Time Cards          | Subtotal            |                   |         |                       |                     |   |        |        |   |
| All Expense<br>Reports  | Description         | meals billable    |         |                       |                     |   |        | 1      |   |
| Change Password         |                     |                   |         |                       |                     |   | Cancel | Reject |   |
| View Terms              |                     |                   |         | Rejection Reason Code | No Receipt          | ~ |        |        |   |
| Setup Options           |                     |                   |         |                       | No receipt attached |   | ~      |        |   |
| Logout                  |                     |                   |         | Reason Detail         |                     |   |        |        |   |
| Help                    | History             |                   |         |                       |                     |   | ×.     |        |   |

6. Verify the information that displays.

- 7. In the **Rejection Reason Code** field, select the reason code that indicates why you rejected the expense. This is a required field.
- 8. In the **Reason Detail** field, type the reason why you rejected the expense. This is a required field.
- 9. Do one of the following:

| Option |        | Description                              |
|--------|--------|------------------------------------------|
|        | Cancel | To cancel the rejection.                 |
|        | Reject | To reject an item in the expense report. |

#### **View Your Reports**

Use the Reports section to view the report information for the week ending date you specify.

1. From the Left Menu, click the **Reports** link to display the Reports page.

| TIME                         | KPENSE           |       |      | $5_{12}^{287}$                                                              |
|------------------------------|------------------|-------|------|-----------------------------------------------------------------------------|
| Final Manager<br>Horne       | Week Ending Date |       |      |                                                                             |
| Status Summary               | 6/6/2009         |       |      |                                                                             |
| All Time Cards               | Invoice Tracking | EXCEL | HTML |                                                                             |
| All Expense<br>Reports       | Project Tracking | EXCEL | HTML |                                                                             |
| Setup Options                |                  |       |      |                                                                             |
| Reports                      |                  |       |      | Comments or Suggestions, Click here.<br>Copyright ©2009 Allegis Group, Inc. |
| Change Password              |                  |       |      |                                                                             |
| User Guide                   |                  |       |      |                                                                             |
| Training<br>Simulations      |                  |       |      |                                                                             |
| View Terms                   |                  |       |      |                                                                             |
| Logout                       |                  |       |      |                                                                             |
| Help                         |                  |       |      |                                                                             |
| Stop<br>Representing<br>User |                  |       |      |                                                                             |
|                              |                  |       |      |                                                                             |

- 2. In the Week Ending Date field, select the date for the information you need to view.
- 3. Understand the list of reports that display:
  - **Invoice Tracking** A list of the billable hours reported and approved by a Manager in Time & Expense. Access is provided to Approvers, Field Support Representatives, System Administrators, Corporate Associates and Expense Auditors.
  - **Project Tracking** A list of billable hours reported and approved by a Manager in Time & Expense with UDF values listed.

#### **View a Training Simulation**

Access Training Simulations page to view a training simulation that helps you understand Time & Expense.

1. Log into Time & Expense. The Home page displays.

| TIME                    | XPENSE                        |                   |                              | $\frac{5}{1}$                     | $\frac{2}{2}8'$                | 7_                     | 7                                       |                          |                              |            |           |   |
|-------------------------|-------------------------------|-------------------|------------------------------|-----------------------------------|--------------------------------|------------------------|-----------------------------------------|--------------------------|------------------------------|------------|-----------|---|
| Primary Manager<br>Home |                               |                   |                              | Name (L                           | ast,First)                     | :ype all or p          | art of the nam                          | e without Ila            | any special                  | characters | ;(*,[,%), |   |
| User Guide              |                               |                   |                              | Week                              | Ending All                     | ~                      | Find                                    |                          |                              |            | 0.000     |   |
| Training<br>Simulations | Pending Approv<br>Page 1 of 1 | al Time C         | Cards                        |                                   |                                |                        | <                                       | < < 1                    | > >>                         |            |           |   |
| Final Manager<br>Home   | <u>Date Employ</u>            | ee Name           | Employee Id                  | Job Reg Number                    | <u>Status</u>                  | <u>Regula</u><br>Hours | r <u>OverTin</u><br><u>Hours</u>        | ne <u>Other</u><br>Hours | <u>Total</u><br><u>Hours</u> | Approve    | Details   | Ш |
| Reports                 | 04/18/2009 Berhanu,           | Anketse M         | 04098924                     | 0004195627                        | Submitted                      | 40:00                  | 0:00                                    | 0:00                     | 40:00                        |            | 2         |   |
| User Guide              | 04/11/2009 Berhanu,           | Anketse M         | 04098924                     | 0004195627                        | Submitted                      | 40:00                  | 0:00                                    | 0:00                     | 40:00                        |            | <i>P</i>  |   |
| Status Summary          | 11/01/2008 Stein,Nic          | nolas A           | 04043309                     | 0004195627                        | Primary<br>Manager<br>Approved | 40:00                  | 0:00                                    | 0:00                     | 40:00                        |            | P         |   |
| All Time Cards          |                               |                   |                              |                                   |                                | Sel                    | ect All Ap                              | prove                    |                              |            |           |   |
| All Expense<br>Reports  | Danding Anneau                |                   | an Danasta                   |                                   |                                |                        |                                         |                          |                              |            |           |   |
| Change Password         | Pending Approv                | ar⊑xpen           | ise Reports                  |                                   |                                |                        |                                         |                          |                              |            |           |   |
| View Terms              | Page 1 of 1                   | 1000 00           | 224 23 23                    |                                   |                                |                        | <                                       | <u>&lt; &lt; 1</u>       | <u>&gt; &gt;&gt;</u>         | -          |           |   |
| Setup Options           | Tracking Number<br>33227      | Date<br>04/18/200 | Employee N<br>9 Berhanu,Anke | ame Employee Ic<br>tse M 04098924 | 1 Job Reg Nu<br>0004195627     | <u>mber</u> s          | i <u>tatus</u> <u>To</u><br>ubmitted US | otal Amou<br>D\$30.00    | int App                      | rove Deta  | ils       |   |
| Logout                  | 33247                         | 04/18/200         | )9 Berhanu,Anke              | tse M 04098924                    | 0004195627                     | s                      | ubmitted US                             | D\$23.00                 |                              | , O        |           |   |
| Help                    | 33229                         | 04/11/200         | )9 Berhanu,Anke              | tse M 04098924                    | 0004195627                     | s                      | ubmitted US                             | D\$30.00                 |                              | P          |           |   |

2. From the Left Menu, click the **Training Simulations** link to display a list of the training simulations you can view.

| TIME                    | KPENSE                                                                                                    |
|-------------------------|----------------------------------------------------------------------------------------------------|
| Final Manager           |                                                                                                    |
| Home                    | Approver                                                                                                    |
| Status Summary          | Approver Account Setup (Approve Time and Superson                                                                                         |
| All Time Cards          | <ul> <li>Approver Account Setup/Approve Time and Expenses</li> <li>Approver Account Setup/Approve Time and Expenses-California</li> </ul> |
| All Expense<br>Reports  | User                                                                                                    |
| Setup Options           | User Assount Setup/Submit Time                                                                                                    |
| Reports                 | User Account Setup/submit Time-Project Tracking                                                                                           |
| Change Password         | <ul> <li>User Account Setup/Submit Time-California</li> <li>User Enter and Submit Expenses (if applicable)</li> </ul>                     |
| User Guide              |                                                                                                    |
| Training<br>Simulations |                                                                                                    |
| View Terms              | Operations Support Group Role     Customer Viewer Role                                                                                    |
| Logout                  |                                                                                                    |
| Help                    | Comments or Suggestions, Click here.<br>Copyright ©2009 Allegis Group, Inc.                                                               |

3. Click the link of the training simulation you want to view. A separate window displays with the training simulation.

# View, Approve, or Reject Time Cards by Project

You can view Users' time cards to approve or reject the hours they submitted.

1. From the Left Menu, click the **Home** link to display the list of time cards and expense reports that need your approval.

| Aume (Last,First):       Veckending Date       All       Find         ter Expense       Veckending Date       All       Find         onsultant Status       Pending Approval Time Cards       Veckending Date       All       Veckending Date       Veckending Date       Veckendi                                                                                                    |                              |                                                                                                    |             |                   |           |                               |                                       |                                      |                                 |         |           |
|----------------------------------------------------------------------------------------------------|------------------------------|----------------------------------------------------------------------------------------------------|-------------|-------------------|-----------|-------------------------------|---------------------------------------|--------------------------------------|---------------------------------|---------|-----------|
| Meekending Date       III.       Find         ter Expenses       Page 1 of 2       <                                                                                                    | Consultant<br>Home           | Name (Last,First) :                                                                                                    |             |                   |           |                               |                                       |                                      |                                 |         |           |
| ter Expenses         Prind           onsultant Status<br>immary         Pending Approval Time Cards                                                                                                    | Time Cards                   | Weekending Date                                                                                                    | V Find      |                   |           |                               |                                       |                                      |                                 |         |           |
| Densitiant Status<br>and Time Cards       Pertein       Set of a log log log log log log log log log log                                                                                                    | Enter Expenses               | The second second secon |             |                   |           |                               |                                       |                                      |                                 |         |           |
| Barch Time Cards<br>formation         Page 1 of 2         Set 1 2 2 >>>           I Expense<br>sports         Employee Name         Employee Id         Number<br>Number         Status         Regular<br>Hours/Units         Overtime<br>Hours/Units         Mours August<br>Hours/Units         Number<br>Hours/Units         Number<br>Hours/U | Consultant Status<br>Summary | Pending Approval Time                                                                                                    | Cards       |                   |           |                               |                                       | C                                    | 6                               |         |           |
| Approx     Propose     Propose                                                                                                    | Search Time Cards            | Page 1 of 2                                                                                                    |             |                   |           |                               |                                       | <u>&lt;&lt;</u> <u>&lt;</u> <u>1</u> | <u>2 &gt; &gt;&gt;</u>          |         |           |
| I Expense<br>ports       0004652106       Submitted       8:00       0:00       6:00       6:00       0:00       6:00       0:00       6:00       0:00       6:00       0:00       6:00       0:00       6:00       0:00       6:00       0:00       6:00       0:00       6:00       0:00       6:00       0:00       6:00       0:00       6:00       0:00       6:00       0:00       6:00       0:00       0:00       0:00       0:00       0:00       0:00       0:00       0:00       0:00       0:00       0:00       0:00       0:00       0:00       0:00       0:00       0:00       0:00       0:00       0:00       0:00       0:00       0:00       0:00       0:00       0:00       0:00       0:00       0:00       0:00       0:00       0:00       0:00       0:00       0:00       0:00       0:00       0:00       0:00       0:00       0:00       0:00       0:00       0:00       0:00       0:00       0:00       0:00       0:00       0:00       0:00       0:00       0:00       0:00       0:00       0:00       0:00       0:00       0:00       0:00       0:00       0:00       0:00       0:00       0:00       0:00       0:00                                                                                                    | Contact<br>Information       | Date Employee Name                                                                                                    | Employee Id | Job Req<br>Number | Status    | <u>Regular</u><br>Hours/Units | <u>Overtime</u><br><u>Hours/Units</u> | <u>Other</u><br>Hours/Units          | <u>Total</u><br>Hours and Units | Approve | e Details |
| ber Guide       0004646800       Submitted       8:00       0:00       8:00       Image         hager       0004669375       Submitted       8:00       0:00       32:00       40:00       Image         anager Home       0004669375       Submitted       8:00       0:00       32:00       40:00       Image         y Direct Reports       0004669375       Submitted       0:00       0:00       40:00       Image       Image         0004669375       Submitted       0:00       0:00       40:00       Image       Image                                                                                                    | All Expense<br>Reports       |                                                                                                    |             | 0004652106        | Submitted | 8:00                          | 0:00                                  | 0:00                                 | 8:00                            |         | P         |
| nager       0004669375       submitted       8:00       0:00       32:00       40:00       I       I                                                                                                    | User Guide                   |                                                                                                    |             | 0004646800        | Submitted | 8:00                          | 0:00                                  | 0:00                                 | 8:00                            |         | 2         |
| anager Home       0004657329       Submitted       0:00       12:00       12:00       12:00       1         y Direct Reports       0004657329       Submitted       0:00       0:00       40:00       40:00       1       >         ient Status<br>immary       0004669375       Submitted       0:00       0:00       40:00       40:00       1       >       >       >         1 Time Cards       0004657295       Submitted       0:00       0:00       12:00       12:00       12:00       >       >       >         1 Myr Expense<br>sports       0004670969       Submitted       0:00       0:00       0:00       40:00       >       >       >       >       >       >       >       >       >       >       >       >       >       >       >       >       >       >       >       >       >       >       >       >       >       >       >       >       >       >       >       >       >       >       >       >       >       >       >       >       >       >       >       >       >       >       >       >       >       >       >       >       >       >       >                                                                                                    | Manager                      |                                                                                                    |             | 0004669375        | Submitted | 8:00                          | 0:00                                  | 32:00                                | 40:00                           |         | P         |
| v Direct Reports         0004671314         Submitted         0:00         40:00         40:00         ©         >           ient Status<br>immary         0004669375         Submitted         0:00         0:00         40:00         40:00         ©         >         >         >         >         >         >         >         >         >         >         >         >         >         >         >         >         >         >         >         >         >         >         >         >         >         >         >         >         >         >         >         >         >         >         >         >         >         >         >         >         >         >         >         >         >         >         >         >         >         >         >         >         >         >         >         >         >         >         >         >         >         >         >         >         >         >         >         >         >         >         >         >         >         >         >         >         >         >         >         >         >         >         >         >         >                                                                                                    | Manager Home                 |                                                                                                    |             | 0004667329        | Submitted | 0:00                          | 0:00                                  | 12:00                                | 12:00                           |         | 2         |
| ient Status<br>immary         0004669375         Submitted         0:00         40:00         40:00         I           1 Time Cards         0004667329         Submitted         0:00         0:00         12:00         12:00         I         I           1 Mgr Expense<br>eports         0004670969         Submitted         0:00         0:00         40:00         I         I                                                                                                    | My Direct Reports            |                                                                                                    |             | 0004671314        | Submitted | 0:00                          | 0:00                                  | 40:00                                | 40:00                           |         | P         |
| I Time Cards         0004667329         Submitted         0:00         12:00         12:00         I         I                                                                                                    | Client Status<br>Summary     |                                                                                                    |             | 0004669375        | Submitted | 0:00                          | 0:00                                  | 40:00                                | 40:00                           |         | P         |
| Ingr Expense         0004652885         Submitted         0:00         0:00         40:00         C         P           poots         0004670969         Submitted         40:00         0:00         40:00         C         P                                                                                                    | All Time Cards               |                                                                                                    |             | 0004667329        | Submitted | 0:00                          | 0:00                                  | 12:00                                | 12:00                           |         | P         |
| eports 0004670969 Submitted 40:00 0:00 0:00 40:00                                                                                                    | All Mgr Expense              |                                                                                                    |             | 0004652885        | Submitted | 0:00                          | 0:00                                  | 40:00                                | 40:00                           |         | 2         |
| anager liker                                                                                                    | Reports                      |                                                                                                    |             | 0004670969        | Submitted | 40:00                         | 0:00                                  | 0:00                                 | 40:00                           |         | P         |
| ide 0004658115 Submitted 0:00 0:00 40:00 🔽 🔎                                                                                                    | Manager User<br>Guide        |                                                                                                    |             | 0004658115        | Submitted | 0:00                          | 0:00                                  | 40:00                                | 40:00                           |         | P         |

- 2. The View by Project link appears on the right hand side of the manager home page.
- 3. Select View by Project to view hours submitted for projects that are assigned to you for approval.

| Consultant<br>Home           | 4/27/2013 🕶 Per        | nding | g Approval Time by | Project        |             |             |         |
|------------------------------|------------------------|-------|--------------------|----------------|-------------|-------------|---------|
| Time Cards                   | Project                |       | Regular Hours      | Overtime Hours | Other Hours | Total Hours | Details |
| Enter Expenses               | 0000516167 Overhead    |       | 8                  | 0              | 0           | 8           | $\rho$  |
| Consultant Status<br>Summary | 0000520890 Recorded Bo | ooks  | 8                  | 0              | 0           | 8           | ρ       |
| Search Time Cards            |                        |       |                    |                | j 🗶         |             |         |
| Contact<br>Information       |                        |       |                    | Ť              |             |             |         |
| All Expense<br>Reports       | <br> <br> <br> <br>    |       |                    |                |             |             |         |
| User Guide                   |                        |       |                    |                |             |             |         |
| lanager                      | <br> <br>              |       |                    |                |             |             |         |
| Manager Home                 | k.                     |       |                    |                |             |             |         |
| My Direct Reports            | ιų,                    |       |                    |                |             |             |         |

- 4. Pending Approval Time by Project displays by the current weekending. If you would like to see pending project information by a previous weekending date select the date option.
- 5. Click on the project name to view/approve the names and hours of consultants working on the selected project.
- 6. Choose select all to approve all timecards in your view.
- 7. Choose approve selected to approve all selected values

Consultant

- 8. To update User Defined Fields or approve at a timecard level click the magnifying glass.
- 9. If a consultant has hours on multiple projects within the same weekending, the approve option is not available. The "Approve" checkbox is not available for consultants who also reported time on other projects. To approve the time for those consultants, please click the link to view "Details" where all of the hours they reported are shown, and an approve option is available.

| onsultant<br>Home            | 4/27/2013 🗸                                    | Pending Approval Time by Pr                                                             | oject > 00005161                               | 67 Overhead                            |                    |             |         |         |  | , | 4 | <b>∢</b> B | <b>∢</b> Bac | <b>∢</b> Back | ◀ Back to | ◀ Back to Al | ◀ Back to All F | A Back to All Pi     A Back to All Pi | A Back to All Pr     A Back to All Pr     A Back     A Back to All Pr     A Back     A Back | <ul> <li>Back to All Provide the second second</li></ul> |  | ◄ Back to All Pro | ◄ Back to All Pro |  | A Back to All Proje     A | A Back to All Proje |
|------------------------------|------------------------------------------------|-----------------------------------------------------------------------------------------|------------------------------------------------|----------------------------------------|--------------------|-------------|---------|---------|--|---|---|------------|--------------|---------------|-----------|--------------|-----------------|---------------------------------------|----------------------------------------------------------------------------------------------------|----------------------------------------------------------------------------------------------------|--|-------------------|-------------------|--|---------------------------|---------------------|
| Time Cards                   | <u>Name</u> 🔺 Emp                              | ployee ID Job Req. Number                                                               | Regular Hours                                  | Overtime Hours                         | <u>Other Hours</u> | Total Hours | Details | Approve |  |   |   |            |              |               |           |              |                 |                                       |                                                                                                    |                                                                                                    |  |                   |                   |  |                           |                     |
| Enter Expenses               | Lewis                                          | 0004646800                                                                              | 8                                              | 0                                      | 0                  | 8           | P       | Γ       |  |   |   |            |              |               |           |              |                 |                                       |                                                                                                    |                                                                                                    |  |                   |                   |  |                           |                     |
| Consultant Status<br>Summary |                                                | 4                                                                                       | X Sel                                          | ect All Approve S                      | Selected           |             |         |         |  |   |   |            |              |               |           |              |                 |                                       |                                                                                                    |                                                                                                    |  |                   |                   |  |                           |                     |
| Search Time Cards            |                                                |                                                                                         |                                                |                                        |                    |             |         |         |  |   |   |            |              |               |           |              |                 |                                       |                                                                                                    |                                                                                                    |  |                   |                   |  |                           |                     |
| Contact<br>Information       | The 'Approve' checkt<br>approve the time for t | box is not available for consultants who<br>those consultants, please click the link to | also reported time on<br>view 'Details', where | other projects. To<br>all of the hours |                    |             |         |         |  |   |   |            |              |               |           |              |                 |                                       |                                                                                                    |                                                                                                    |  |                   |                   |  |                           |                     |
| ll Expense<br>eports         | iney reported are sno                          | own, and an approve option is available                                                 |                                                |                                        |                    |             |         |         |  |   |   |            |              |               |           |              |                 |                                       |                                                                                                    |                                                                                                    |  |                   |                   |  |                           |                     |
| ser Guide                    |                                                |                                                                                         |                                                |                                        |                    |             |         |         |  |   |   |            |              |               |           |              |                 |                                       |                                                                                                    |                                                                                                    |  |                   |                   |  |                           |                     |
| anager                       |                                                |                                                                                         |                                                |                                        | Ν                  |             |         |         |  |   |   |            |              |               |           |              |                 |                                       |                                                                                                    |                                                                                                    |  |                   |                   |  |                           |                     |
| inager Home                  |                                                |                                                                                         |                                                |                                        | R                  |             |         |         |  |   |   |            |              |               |           |              |                 |                                       |                                                                                                    |                                                                                                    |  |                   |                   |  |                           |                     |
| My Direct Reports            |                                                |                                                                                         |                                                |                                        |                    |             |         |         |  |   |   |            |              |               |           |              |                 |                                       |                                                                                                    |                                                                                                    |  |                   |                   |  |                           |                     |

# **Update User Defined Fields**

| Enter Expenses               | Customer: TgsOverhead                                                      | Managers: RICHAR                               | RD NAHAL - VYACHESLAV KOST          | IN                            | Options <b>V</b> | Status: Submitted |
|------------------------------|----------------------------------------------------------------------------|------------------------------------------------|-------------------------------------|-------------------------------|------------------|-------------------|
| Consultant Status<br>Summary | Job Req#: 0004646800<br>Worksite Location: 650 Maison                      | Company: TGC<br>neuve De Boulevard West Montre | Office: 00721 Montreal,<br>al, QC   | Quebec Canada<br>Calculator 🗐 |                  |                   |
| Search Time Cards            | Farnings Code Contract L                                                   | ine Contract Number                            | Activity ID Proi                    | ect ID                        |                  |                   |
| Contact<br>Information       | Project Reg Billable 1                                                     | CON00000003932 Overhea                         | ad ADMIN 00005161                   | 67 Overhead                   |                  |                   |
| All Expense<br>Reports       | Time         Sun 21         Mon 22           Worked         0         8:00 | Tue 23 Wed 24 Thu 25 Fr<br>0 0 0               | i26 Sat 27 <b>Total</b><br>0 0 8:00 |                               |                  |                   |
| User Guide                   | Save Chang                                                                 | es Approve Reject                              |                                     |                               |                  |                   |
| Manager                      |                                                                            |                                                | ~                                   |                               |                  |                   |
| Manager Home                 | Reason for Rejection                                                       |                                                |                                     |                               |                  |                   |
| My Direct Reports            |                                                                            |                                                |                                     |                               |                  |                   |
| Client Status<br>Summary     | History                                                                    |                                                |                                     |                               |                  |                   |

Update the UDF field(s) as necessary. The UDF values displays as follows:

| Option                                                                      | Description                                                                                                    |
|-----------------------------------------------------------------------------|----------------------------------------------------------------------------------------------------|
| Contract Number<br>CON00000003932 Overhead                                  | Verify the UDF that displays. This type of UDF is read only. You cannot update this type of UDF. Contact the field support representative (for example: CSA) in necessary to update the value that displays. |
| Activity ID<br>ADMIN<br>Select<br>ADMIN<br>APPS<br>BENCH<br>R&D<br>TRAINING | Select the UDF value that should display.<br>If the appropriate UDF value does not display, contact the field<br>support representative (for example: CSA) in necessary to update<br>the value(s).           |

- 10. Click the Save Changes to save your updates. The time card display with your updates.
- 11. Do one of the following:

| Option  | Description                                                                                                    |
|---------|----------------------------------------------------------------------------------------------------|
|         | To approve a time card, expense report, or individual expense                                                             |
| Approve | items.                                                                                                    |
|         | Users and Expense Auditors only.                                                                                          |
| Reject  | To reject a time card, expense report or individual expense items.<br>Approvers, Field Support and Expense Auditors only. |

| Options ▼ Status: St<br>Transaction History<br>Printable Version | To view the History page that displays the time cards or expense<br>reports activity history, including comments.                                                                                                    |
|------------------------------------------------------------------|----------------------------------------------------------------------------------------------------|
| Options ▼ Status: Su<br>Transaction History<br>Printable Version | To display a printer friendly version of a time card or expense<br>report. The print friendly version of a time card includes spaces for<br>User or the Field Support Representative who represents the User<br>and the Approver to validate the hours entered. Print a time card or<br>expense report for your records. |

12. To view additional time cards, click one of the following:

| Option              | Description                                                              |
|---------------------|--------------------------------------------------------------------------|
|                     | To display the previous time card in your list of time cards.            |
| The < Previous link |                                                                          |
|                     | The <b>Previous</b> link is not active if no additional timecards exist. |
|                     | To display the next time card in your list of time cards.                |
| The Next > link     |                                                                          |
|                     | The <b>Next</b> link is not active if no additional timecards exist.     |